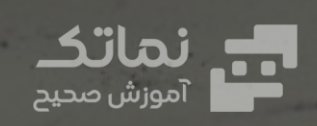

 $oldsymbol{\Theta}$ 

 $\mathbf{\bullet}$ 

بسته: سی ان سی

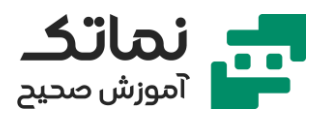

| فصل اول۲     |
|--------------|
| فصل دوم٨     |
| فصل سوم      |
| فصل چهارم ۱۳ |
| فصل پنجم     |
| فصل ششم ۱۷   |
| فصل هفتم٩    |
| فصل هشتم۲۲   |
| فصل نهم۲۵    |
| فصل دهم ۳۷   |
| فصل یازدهم   |
| فصل دوازدهم  |

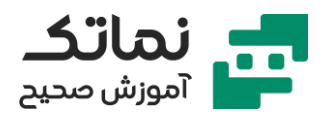

# فصل اول

- استفاده از کنترل CNC روی انواع ماشینهای ابزار
  - مقایسه ماشین ابزار CNC با ماشین ابزاردستی
- عملیات تکراری تراش توسط اپراتور در ماشین تراش دستی
- ثابت و تنظیم کردن قطعه و ابزار برشی توسط اپراتور انسانی در ماشین تراش دستی
  - گیر دادن ابزار و قطعه توسط اپراتور در ماشین سی ان سی
  - تعیین مسیر برشی بهوسیله کد در ماشین CNC توسط اپراتور
  - ذخیره کردن کد برنامه تراش در Part program و بارگذاری در دفعات تکراری
    - پارامترهای مؤثر در انتخاب ماشینهای CNC
      - پیچیدگی و تنوع محصول
      - انعطافپذیری ماشینهای CNC
    - کنترل همزمان چند محور در ماشینهای CNC
    - دقت بالای قطعات و تکراری بودن برنامه ماشینکاری
      - تیراژ بالای قطعات
    - دقت متوسط (تلورانس) ۱۰ میکرونی در ماشینهای سی ان سی
      - مزایای ماشینهایCNC
        - ایمنی بالاتر
        - ضایعات کمتر
        - زمان تلفشده کمتر
          - راندمان بالاتر
      - معایب ماشینهای CNC
        - قيمت بالاتر
      - تعمیر و نگهداری پیچیده و پرهزینه

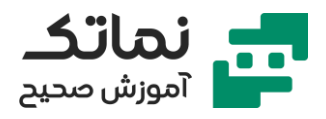

- نیاز به پرسنل ورزیده و آموزشدیده
- در نظر گرفتن زمان بازگشت سرمایه بر اساس فروش در سرمایهگذاری ماشینهای سی
  ان سی
  - موارد کاربرد CNC
  - قالبسازی قطعات بسیار پیچیده حتی در تیراژ پایین
  - راهاندازی و تنظیم سرعت سروو موتور با درایو و CNC
    - مثالی از کاربرد تراش دستی و سی ان سی
- وظیفه Ncoder (خط کش الکترونیکی اپتیکی) اندازهگیری میزان جابهجایی محورها و ارسال فیدبک
  - توان قابلبرنامهریزی تراش سی ان سی
  - ساخت قطعات مدور دارای محور تقارن با دستگاه تراش CNC
  - مدیریت اسپیندل، تعیین سرعت و جهت برش، تعیین دنده گیربکس و فرمان
    خاموش کردن موتور
    - مدیریت قطعه کار
  - سیستم گیرش قطعه کار (مانند سهنظام) و هماهنگی دستگاه مختصات منطبق بر قطعه کار در برنامه CNC
    - مدیریت ابزار
    - جابجایی و تعویض چند ابزار با برنامه CNC
    - مهمترین وظایف ماشین تراش سی ان سی
      - موقعیت دادن به ابزار روی دو محور
    - تعیین مسیر حرکت ابزار در دو محور به صورت خطی یا دایره ای
      - کنترل سرعت پیشروی
      - ساختار و توانایی قابلبرنامهریزی ماشینهای فرز CNC

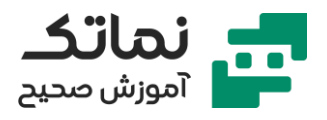

- مدیریت اسپیندل، تعیین سرعت و جهت برش، تعیین دنده گیربکس و فرمان
  خاموش کردن موتور در فرز CNC
- تفاوت اسپیندل فرز با تراش در گیر دادن ابزار به اسپیندل در ماشین فرز (چرخش ابزار به جای قطعه)
  - تفاوت گیربکس اسپیندل فرز و تراش در محدوده اشتراک دندههای سبک و سنگین (overlap) که در فرز اسپیندل باید خاموش شود سپس دنده تغییر کند
    - ماشین فرز عمودی مناسب قالبسازی
      - ماشین فرز افقی مناسب قطعهسازی
    - تعیین وضعیت هد در ماشینهای یونیورسال
    - ماشین فرز یونیورسال قابلیت تغییر از افقی به عمودی
    - تغییر وضعیت کاملاً دستی هد در بعضی ماشینهای یونیورسال
      - مدیریت ابزار
      - تعویض ابزار به صورت کاملاً دستی و یا اتوماتیک
        - جبران ابعاد ابزار با شناسایی موقعیت نوک
          - مهمترین وظایف ماشین فرز سی ان سی
      - موقعیت دادن به ابزار روی سه محور با دقت ۰/۰۱ میلیمتر
      - تعیین مسیر حرکت ابزار (حرکت از نقطهای به نقطه دیگر)
        - میان یابی خطی تا سه محور همزمان
        - میان یابی دایرهای با حرکت همزمان دو محور
          - کنترل سرعت پیشروی در ماشین فرز
            - سیستمهای کنترل مدارباز
- ماشینهایی که ابزار تماس مستقیم با قطعه کار ندارد میتواند مدارباز باشد (مانند واتر جت، برش لیزر یا پلاسما)
  - استفاده از موتور پلهای (استپر) در ماشین سی ان سی مدارباز

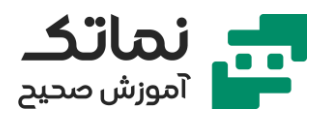

- کارکرد موتور پلهای به ازای رسیدن پالسها
  - فرمان کنترلر عددی NC به پالس ژنراتور
    - پالس ژنراتور به موتور پلهای
    - حرکت کوپلینگ بهوسیله موتور پلهای
- چرخش بال اسکرو (پیچ ساچمهای) به کمک کوپلینگ
- جابجایی تارت (میز) ماشین با حرکت مهره بال اسکرو
  - سیستمهای کنترل مداربسته
- تعریف سروو موتور (موتور الکتریکی با قابلیت کنترل دقیق سرعت)
  - فرمان کنترلر عددی NC به درایو
  - حرکت کوپلینگ بهوسیله سروو موتور
  - حرکت تارت (میز) ماشین بهوسیله بال اسکرو (پیچ ساچمهای)
    - تغییر شاخص انکدر و ارسال به سیستم فیدبک
      - کار اصلی فیدبک کنترل انحراف محورها
- مراقبت از برخورد وظیفه اپراتور برنامهنویس (فیدبک مانع برخورد نیست)
  - تجهيز كردن محورها
    - سطوح راهنما
- دقت ماشینهای سی ان سی (خطای حدود ۶ تا ۷ میکرون) وابسته به سطوح راهنما
  - box type برای ماشینهای پرقدرت ولی سرعت متوسط
    - linear guide برای ماشینهای ظریف و سریع
      - امکان استفادہ ترکیبی در محورهای مختلف
        - سروو موتورها
  - موتورهای جریان مستقیم DC (کنترل دور از طریق شدت جریان)
    - موتورهای جریان متناوب AC (کنترل دور از طریق فرکانس)
  - نیاز هر محور به درایو و سروو موتور برای حرکت بال اسکرو (پیچ ساچمهای)

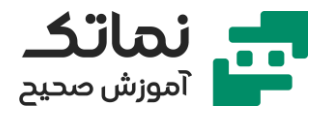

- سیستمهای انتقال قدرت
  - پیچ ساچمهای
- رزوههای نیمدایره به جای ذوزنقه و قرارگیری ساچمهها (حرکت غلتشی و کاهش اصطکاک)
  - سیستم rack & pinion (استفاده در طولهای بلند)
    - انکودرها
    - انکودرهای مطلق
    - انکودرهای نسبی (پرکاربرد)
    - انکودرهای نسبی خطی (خط کش)
      - انکودرهای نسبی دورانی
  - انکودرهای نسبی موقع روشن شدن ماشین نیاز به رفرنس شدن دارند
- تعیین موقعیت و فیدبک در انکودر های نسبی خطی با تغییر ولتاژ حاصل از فوتوسل
  - خطای کمتر، گرانی، احتمال کثیفی در خطکشها
- احتمال خطا به علت لقی و (backlash)، جمع و جورتر بودن در انکودر های دورانی
  - تواناییهای بیشتر ماشینهای تراش CNC
  - امکان فرزکاری و سوراخکاری خارج از مرکز
  - ماشینهای تراش دارای ۲ تارت (ابزار گیر) و یا ۲ اسپیندل
    - تواناییهای بیشتر ماشینهای فرز CNC
      - تعویض ابزار خودکار (ماشین سنتر)
- استفاده از میز و یا هدگردان با ۴ محور یا ۵ محور (۳ محور خطی و ۲ محور دورانی)
  - تعویض پالت (میز) خودکار
  - اندازهگیری ابزار و یا قطعه کار
  - هدف از افزودن یک محور گردان به محورهای خطی
    - دسترسی به وجوه مختلف قطعه کار

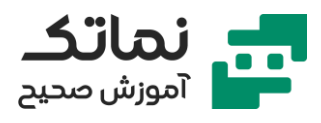

- امکان ماشینکاری مسیرهای پیچیده
  - زمینه هندسی برنامهنویسی CNC
  - معرفی دستگاه مختصات کارتزین
    - دستگاه مختصات سهبعدی
- روش شناسایی محورهای یک فرز عمودی
- برنامەنويسى براى ابزار در فرز سى ان سى
- جهت مثبت محور نفوذ ابزار Z به سمت دور شدن از قطعه کار میباشد
- جهت مثبت محور منطبق بر طول میز (x) از چپ به راست اپراتور میباشد
  - روش شناسایی محورهای یک بورینگ افقی و فرز دروازهای
    - انواع مدلهای ماشین تراش سی ان سی
    - تراش flatbed (شبیه ماشین تراش دستی)
- ماشین شیبدار یا slant bed مناسب برای قطعات با قطر متوسط و ارتفاع بلند
- ماشین عمودی (vertical (carousel مناسب برای قطعه با قطر کم و ارتفاع زیاد
  - روش شناسایی و نامگذاری محورهای ماشین تراش سی ان سی
    - نامگذاری محورهای گردان
    - نقاط مرجع در ماشینهای سی ان سی
  - ثابت بودن نقطه مرجع ماشین (نمایش موقعیت ابزار نسبت به این نقطه روی مانیتور)
    - متغیر بودن نقطه مرجع قطعه کار
      - نقطه مرجع ابزارگیر
        - نقطه مرجع ابزار
    - استفادہ از فایلھای work offset
- استفاده از دستورات tool offset و zero offset برای نقاط مرجع ابزار و ابزارگیر
  - الزامی بودن تعیین نقطه رفرنس در انکودر های نسبی

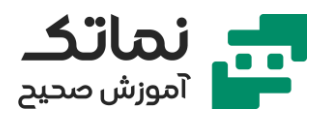

# فصل دوم

- مراحل آماده به کار کردن ماشین سی ان سی
  - آمادهسازی ماشین جهت رفرنس شدن
  - به ترتیب بودن رفرنس کردن محورها
- انتخاب محور و تعیین جهت مثبت یا منفی برای رفرنس شدن
  - نحوه کار کردن دستی با ماشین فرز سی ان سی (jog mode)
    - معرفی سیستم کنترل fanuc
      - معرفی پنل کنترل ماشین
- وجود کلیدهایی خالی جهت تعریف برنامه جدید و دلخواه PLC
- معرفی ماشین تراش CNC دو محور با سیستم کنترل siemens (به کمک شبیهساز)
  - معرفی کلی سیستم کنترل siemens
  - آشنایی با محیطهای مختلف در نرمافزار کنترل siemens
    - کارہای اجرایی در محیط machining
      - تنظیمات در محیط parameter
        - محيط برنامەنويسى
    - اتصالات جانبی به کمک محیط services
  - عیبیابی در محیط diagnosis (کمک به تعمیر و نگهداری)
  - قرار دادن قطعه خام با ابعاد دلخواه در ماژول workpiece setup
  - قرار دادن ابزار در انبار چرخشی ابزار با کلید (ماژول) tool management
    - برنامەنویسی (programming) برای ماشین تراش و فرزCNC
      - ساختار یک برنامه جهت ماشینکاری
        - دستورالعملها
          - اطلاعات ابزار

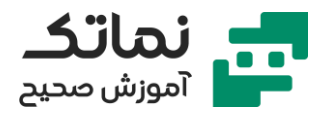

- اطلاعات هندسی
- نامگذاری برنامه CNC به کمک part program
- معرفی ساختار و قالب برنامه دو کنترلر پرکاربرد در ایران (sinumerik) زیمنس و (fanuc)
  - نحوه عنوان گذاشتن در برنامه
  - معرفی کدهای پایان برنامه در کنترلر زیمنس (M17, M02, M30)
    - معرفی کدهای پایان برنامه در کنترلر فانوک (M99, M02, M30)
      - تشريح بدنه اصلى قالب برنامه CNC
      - تعريف word & block وابسته به نوع كنترلر
      - استفاده از استاندارد DIN/ISO برای برنامه در کنترلر فانوک
        - انواع دستورها در برنامهنویسی
        - دستورهای اصلی (تدارکاتی) G code
          - دستورهای متفرقه M code
        - عملیات سوئیچینگ (کارہای دوحالته) با M code
          - دستورهای کمکی F, D, T, S و...
      - دو شکل دستورهای اصلی G code ها (پایدار و ناپایدار)
        - فلسفه وجودی گروهبندی G code ها
          - موقعیتیابی با گروه GO
          - میان یابی خطی با گروه G1
        - میان یابی دایرهای با گروههای G2 & G3
        - ممنوعیت آوردن دو دستور همگروه در یک بلوک برنامه

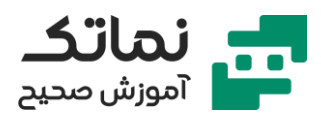

# فصل سوم

- کدهای اصلی G code ها
- گروه ۱ مدیریت حرکت محورها (G0, G1,G2,G3)
  - sinumerik و fanuc
  - نحوه اندازهگذاری در زمان برنامهنویسی
    - مختصات مطلق
    - مختصات نسبی
  - استفاده از کد G90 برای مختصات مطلق
  - استفاده از کد G91 برای مختصات نسبی
- مثالی از برنامهنویسی با استفاده از مختصات نسبی و مطلق
- موارد و شرایط الزام برنامهنویس به استفاده از مختصات مطلق
  - اولین موقعیت (مختصات) در برنامه
  - اهمیت اولین موقعیت بعد از هر تعویض ابزار
  - اهمیت اولین موقعیت بعد از هر تغییر نقطه صفر قطعه کار
- استفاده از نقشهخوانی برای تشخیص کاربرد مختصات نسبی یا مطلق در شرایط عمومی
  - کاهش احتمال خطا با استفاده از مختصات نسبی
  - ارجحیت مختصات مطلق نسبت به مختصات نسبی
  - کمک نرمافزارهای طراحی (CAD) برای انجام دقیق و سریع محاسبات
- تفاوت دستورهای مختصات نسبی و مطلق در کنترلهای sinumerik & fanuc
  - ناسازگاری دستورات همگروه (G91 & G90) نباید در یک خط باشند
- اضافه شدن مختصات مطلق و نسبی ناپایدار در سیستمهای جدید و دیجیتالی زیمنس

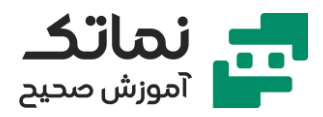

- عدم استفاده از کدهای G90 و G91 برای مختصات نسبی و مطلق در سیستم فانوک
  - معرفی کدG1
  - میان یابی خطی با کدG1
  - حرکت خطی همزمان با براده برداری و سایر عملیات
    - دستور سرعت پیشروی (F (mm/min)
      - تعیین وضعیت اسپیندل
    - روشن یا خاموش بودن موتور اسپیندل
      - جهت چرخش اسپیندل
      - کدهای M3 & M4 اسپیندل روشن
        - کد M5 اسپیندل خاموش
  - اهمیت جهت چرخش اسپیندل وابسته به نوع براده برداری و ابزار مورداستفاده
    - عدم تأثیر ترتیب دستورات برنامهنویسی در هر بلوک
    - تعیین اولویت دستورات بر اساس منطق سازنده ماشین CNC
      - تعیین سرعت اسپیندل با دستور (rpm) S
      - سرعت و پیشروی در ماشینهای تراش سی ان سی
        - تعیین سرعت برش توسط شرکت سازنده ابزار
          - عوامل مؤثر بر سرعت برش
            - جنس قطعه کار
              - جنس ابزار
        - شرایط عملیات (خشن تراشی یا پرداختکاری)
          - رابطه سرعت برش با سرعت اسپیندل
    - پیچیدهتر بودن روابط سرعت در ماشین تراش نسبت به ماشین فرز
- کد G96 جهت ثابت نگهداشتن سرعت برش (با تغییرات سرعت اسپیندل) در ماشین تراش

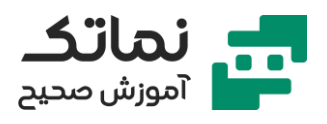

- کد G97 جهت ثابت نگهداشتن سرعت دوران اسپیندل در ماشین تراش
  - روابط سرعت پیشروی برای ماشین فرز
  - روابط سرعت پیشروی برای ماشین تراش CNC
  - استفاده از کد G94 برای مستقل بودن سرعت پیشروی از اسپیندل
  - استفاده از کد G95 برای وابستگی سرعت پیشروی به دور اسپیندل
- جدول مقایسه کدهای مختلف سیستمهای کنترلر مختلف (زیمنس، فانوک و ...) برای عملیات متفاوت براده برداری
  - کد محدودکننده سرعت دوران اسپیندل همراه با G96
  - مثال کاربردی عملیاتی و جمعبندی برخی کدهای برنامهنویسی
    - کدهای تعیینکننده صفحات کاری (G17, G18, G19)
  - کدهای دستوری تعیین واحد متریک یا اینچی (G71, G20 و ...)
    - کدهای دستوری تعیین ابزار T
    - کدهای دستوری تغییر ابزار (M6 M6)
    - کدهای دستوری فعالیت مایع خنککننده M8, M9 (M8, E
      - دستور تأخیر زمانی) G4 تعیین زمان مکث با (F, X, P)

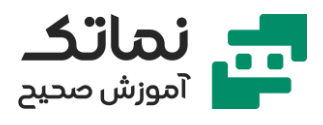

# فصل چهارم

- سایر عملیات اپراتوری
- اجرای برنامه روی شبیهساز ماشین CNC
- شبیهسازی به کمک نرمافزار (SSCNC) (swan soft CNC)
  - فرز سی ان سی سه محوره با تعویض ابزار
- کار اولیه رفرنس کردن محورها (اولویت محور Z جهت دور شدن ابزار)
- در برخی ماشینهای سی ان سی رفرنس شدن اتوماتیک نیز وجود دارد
- تعریف ابزار جدید یا انتخاب ابزار از ماژول (دستور) tool management
  - متفاوت بودن چیدمان ابزار در ماشین سنتر
  - هنگام نوشتن برنامه در حالت MDA ماشین باید در حالت Reset باشد
    - اجرای برنامه با cycle start
- تعريف ابعاد قطعه خام جديد يا انتخاب قطعه در دكمه (ماژول) workpiece
  - تعریف اطلاعات و تنظیمات ابزار با گزینه tool offset
- اطلاعات، محاسبات و راهحلهای هندسی انتقال نقاط صفر (قطعه، میز، ماشین و ابزار)
  - تفاوت فراخوانی ابزار در ماشینهای مختلف CNC
  - توضيحات تئورى گونيا كردن (ساعت كردن) براى قطعات با دقت بالا
  - بحث هندسی (Zero offset (work offset در ماشین فرز سی ان سی
  - استفاده از سیستم اندازهگیری ماشین برای اطمینان بیشتر در Zero offset
    - ابزارهای کمکی و ملاحظات مماس کردن ابزار بر قطعه کار
      - محاسبات صفر قرار دادن مرکز سوراخ درون قطعه
    - آماده کردن محیط برنامهنویسی با دکمه program manager
      - نحوه کپی کردن برنامه قبلی
  - اجرای خط به خط برنامه (در کنترلر زیمنس) بافرمان اپراتور در گزینه single block

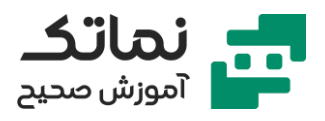

- اجرای کامل و اتوماتیک برنامه (در کنترلر زیمنس) با گزینه auto
- معرفی کاربردهای صفحهکلید در ماشین تراش سی ان سی (کنترل فانوک)
- سختیهای تداخل پتانسیومتر های سرعت دوران و پیشروی در کنترلر فانوک
  - حالات مختلف گزینه موقعیتیابی
  - موقعیت مطلق نسبت به نقطه صفر قطعه کار
    - کاربرد کم موقعیتیابی نسبی
- اطلاعات مفید حین اجرای برنامه (مانند G code فعال، سطر برنامه در حال اجرا، موقعیت محورها و...) در گزینه check حالت prog
  - تفاوت فانوک و زیمنس در معرفی اطلاعات ابزار (شعاع و طول)
    - تفاوت کاربردهای Insert & Input
    - عدم پاک کردن و اصلاح کاراکترهای تکی در گزینه alter
  - چک کردن جهت چرخش بر اساس کدهای M3 M4 در ابتدای کار
    - رعایت قرارگیری فکها برای گرفتن داخلی یا خارجی قطعه
      - پیدا کردن نقاط صفر (offset گیری)
- چک کردن تطابق شماره برنامه با برنامه اجرایی موردنظر قبل از فشردن دکمه Cycle start

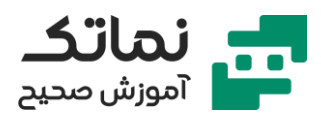

# فصل پنجم

- برنامهنویسی میان یابی دایرهای (circular interpolation)
  - حرکت ابزار روی کمانی از دایره (پیروی از معادله دایره)
    - روشهای تعریف دایره و کمان
    - ۲ روش برای تعریف دایره و کمان در کنترلر زیمنس
      - ۲ روش اصلی تعریف کمان و دایره
        - روش تعریف مختصات مرکز
          - روش تعریف شعاع کمان
      - کد G2 حرکت دایرهای ساعتگرد (CW)
      - کد G3 حرکت دایرهای پادساعتگرد (CCW)
- تعیین مکان ناظر در سمت مثبت محور سوم صفحه کاری برای تعیین جهت (G2 یا G3)
  - تعیین اولویت محورها در صفحات کاری مختلف
  - تعیین مجدد G3 حرکت دایرهای از جهت مثبت محور اول صفحه کاری به سمت جهت مثبت محور دوم
    - لزوم اجرای تعیین جهت حرکت دایرهای در ناحیه اول مثلثاتی
    - شکل کلی دستور تعریف دایره به کمک تعریف مختصات مرکز
      - شکل کلی دستور تعریف دایره به کمک تعریف شعاع کمان
- مثالی از برنامهنویسی تعریف دایره به کمک تعریف مختصات مرکز در ماشین فرز CNC
  - تفاوت کنترلر فانوک و زیمنس در شکل کلی تعریف دایره به کمک شعاع کمان
  - مثالی عملیاتی از اجرای میان یابی دایرهای با کمک نرمافزار شبیهسازی sinutrain
    - جبران ابعادی ابزار
    - کدهای G40, G41, G42 برای جبران شعاع ابزار

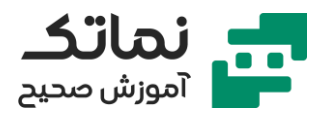

- اعمال کدهای جبران شعاع ابزار ماشین فرز در خارج از کانتور (مسیر و لبه شکل موردنظر)
  - جبران شعاع ابزار در ماشین تراش
  - نکات جبران ابعادی ابزار برای شیارزنی

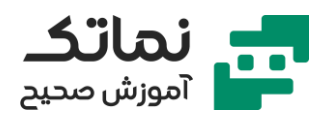

# فصل ششم

- مباحث تکمیلی میان یابی دایرهای (Circular interpolation)
  - مرور سه روش اصلی میان یابی دایرهای
  - ادامه ۲ روش برای تعریف دایره و کمان در کنترلر زیمنس
- روش چهارم میان یابی دایرهای در صورت وجود مختصات قطبی نقطه پایان کمان (به کمک G2/G3)
  - تعریف دستگاه مختصات قطبی(Polar Coordinate System)
    - اطلاعات پیشنیاز استفاده از دستگاه مختصات قطبی
      - داشتن دستگاه مختصات کارتزین
        - داشتن مختصان نقطه قطب
          - داشتن شعاع قطبی
  - داشتن زاویه قطبی (نسبت به جهت + محور اول صفحه کاری)
    - نحوه تعريف مختصات قطب
    - ۳ روش تعریف مختصات قطب در کنترلر زیمنس
    - ۱ استفاده از کد G110 (نسبت به موقعیت فعلی ابزار)
  - ۲ -استفاده از کد G111 (تعریف قطب نسبت به نقطه صفر قطعه کار)
    - ۳ استفاده از کد G112 (تعریف قطب نسبت به قطب قبلی)
      - تفاوت نایایداری کدهای تعریف قطب با کد G4
      - شرایط استفاده از کد G2,G3 با مختصات قطبی
        - قطب مرکز دایره (کمان) باشد
        - شعاع قطبی همان شعاع دایره (کمان) باشد
      - مثالی از برنامهنویسی حرکت دایرهای با مختصات قطبی
        - روش پنجم میانیابی دایرهای

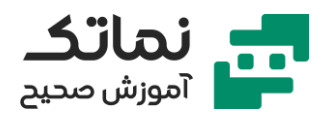

- روش پنجم میان یابی دایرهای به کمک زاویه مرکزی کمان علاوه بر مختصات مرکز
  کمان و کد G2/G3
  - ساختار برنامه در صورت داشتن زاویه مرکزی کمان و مختصات مرکز کمان
- روش ششم میان یابی دایرهای به کمک زاویه مرکزی کمان علاوه بر مختصات نقطه پایان و کد G2/G3
- شکل کلی ساختار برنامه در صورت داشتن زاویه مرکزی کمان و مختصات نقطه پایان
  - روش هفتم (آخر) میان یابی دایرهای
  - روش کاربردی میان یابی به کمک نقطه میانی و نقطه پایان کمان (CIP)
    - شکل کلی ساختار برنامه دستور CIP
      - جمعبندی روشهای برنامهنویسی
        - میان یابی دایرهای
    - روش میان یابی حلقوی (Helical interpolation)
    - نیاز به امکانات بیشتر در میان یابی حلقوی نسبت به خطی و دایرهای
      - لزوم حركت همزمان سه محور توسط سيستم كنترلر
        - نحوه تعریف میان یابی حلقوی در کنترلر زیمنس
          - دستور Turn برای تعداد چرخش و گام
      - اهمیت چک کردن تفاوت نقطه شروع و پایان در دستور TURN
        - تمرین برنامههای میان یابی دایرهای و حلقوی در شبیهساز
          - استفاده از دستور مختصات قطبی
          - تعریف قطب نسبت به نقطه شروع ابزار با کد (G110)
            - تعریف شعاع قطبی با RP
            - تعریف زاویه قطبی با AP
            - اجرای نیمدایره با مختصات قطبی
            - استفاده از دستور زاویه مرکزی برای اجرای کمان

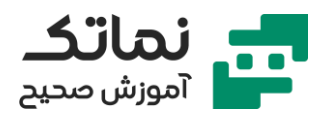

- اجرای کمان با استفاده از دستور CIP
  - میان یابی با کمک نقطه واسطه
- اجرای کمان در فضای سهبعدی با دستور (CIPتغییر هر سه محور)

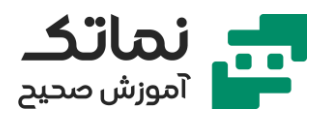

# فصل هفتم

- تمرین برنامهنویسی میان یابی حلقوی در شبیهساز
- استفاده از زیر برنامهها جهت فراخوانی و انعطاف برنامهنویسی
  - مرور دو نوع برنامه کنترلر زیمنس
    - part program برنامه اصلی
    - sub program
  - شباهت اصول و ضوابط دو برنامه
  - تفاوت در پسوند فایل برنامه جهت تشخیص برنامهنویس
    - MPF پسوند برنامه اصلی
    - SPF پسوند برنامه فرعی
- فراخوانی زیر برنامهها (SPF) در برنامه اصلی جهت عملیات تکراری
  - نحوه ایجاد زیر برنامه
  - مزیتهای افزودن برنامههای فرعی و اصلی در پوشه قطعه کار
- تعریف برنامههای عمومی قطعات (مانند پرداختکاری) در MPF و SPF
- افزودن برنامههای فرعی و اصلی در یوشه قطعه کار WPD جهت قطعات یرتیراژ
  - زیر برنامهها (Subroutine/Subprogram)
  - نحوه فراخوانی زیر برنامه (SPF) در برنامه اصلی (MPF)
  - Nesting فراخوانی یک زیر برنامه از داخل یک زیر برنامه دیگر
    - محدودیت مراحل (Level) در Nesting به ۱۱ مرحله
    - دستور P جهت تعیین تعداد تکرار زیربرنامه مشابه (turn)
  - خطا بودن ایجاد حلقههای نامتناهی در فراخوانی زیرمجموعهها
    - نكات يوشه قطعه كار (WKS.WPD)
      - تمرین فراخوانی زیر برنامهها و تکرار آنها

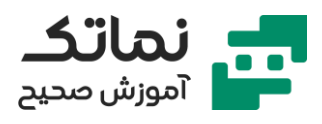

- چک کردن ویژگیهای کانتور اجرایی در نرمافزار NX
  - تعریف ابزار فرز انگشتی
  - نوشتن دستورات کلی در برنامه اصلی
  - ایجاد یک زیر برنامه جدید برای ایجاد کانتور
    - جبران شعاع ابزار با کدG41
- تعریف بلوک مستطیلی و تعیین ابعاد آن بهعنوان قطعه کار خام
  - مشاهده شبیهسازی شکل کلی کار
    - ادامه تمرین شبیهسازی
  - کنترل تعداد تکرار زیر برنامهها در شبیهسازی
- ماژول Open further program مشاهده و کنترل دو برنامه در کنار هم
  - اصلاح برنامه با موضوع Nesting
- اجرای دستور OFFN جهت کنترل فاصله ابزار با شکل نهایی و جبران ابعادی ابزار
  - ایجاد فیلت های لازم با کد RND
    - اصلاح ابعاد شروع اجرای کانتور

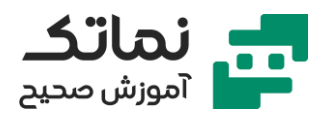

# فصل هشتم

- قابها (Frame) در سیستم کنترل زیمنس
- ۴ جنبه تفاوت تعریف قاب جدید قطعه کار (WCS) نسبت به قاب اصلی ماشین CNC
  (ثابت بودن MCS)
  - انتقال موقعیت صفر قاب نسبت به صفر قاب ماشین
    - چرخش قاب حول یک یا چند محور
      - قرینهسازی
        - مقياس
    - ۲ روش تعریف قابها در سیستم کنترل زیمنس
  - قابهای قابل تنظیم ذخیره مشخصات هندسی قاب در حافظه ماشین (مانند Zero offset)
    - قابھای قابلبرنامەریزی
- کدهای ذخیره مشخصات هندسی قابهای قابل تنظیم در ۴ جنبه ,G57, G56, G54)
  G55)
  - محلی (Local) بودن کد قابهای قابلبرنامهریزی
    - ترکیب قابهای قابلبرنامهریزی و قابل تنظیم
  - تأثیر قابهای قابل تنظیم و قابلبرنامهریزی روی یکدیگر
    - کاربرد قابهای متعدد
- شبیهسازی (sinutrain) برنامه ترکیب قابهای قابل تنظیم و قابهای قابلبرنامهریزی
  - مشاهده مختصات همه کدها در ماژول Overview در OFFSET
  - در نظر گرفتن مختصات ماشین بهعنوان قاب در صورت صفر ماندن کدهای G54/55/56/57
    - تعريف ابزار موردنياز

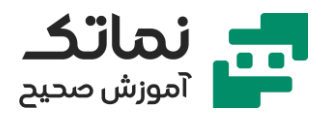

- تعریف قطعه خام در زیر برنامه
- جابجایی کانتور با انتقال نقطه صفر به کمک کد TRANS
- اجرای قطعات تکراری در موقعیتهای مختلف به کمک کد TRANS
- مشاهده تغییرات محورها و نمایش بلوکهای برنامه در محیط اپراتوری شبیهساز
  - مشاهده تغییرات در محاسبات با انجام تغییرات در ماژول TOOL OFFSET
    - قاب چرخش (Rotation frame)
    - تعریف قاب چرخش با دستور کتابخانهای ROT/A ROT
      - ۲ روش اصلی قاب چرخش
      - ۱-چرخش در صفحه (کاربردی)
      - ۲ -چرخش در فضا (جامع و کامل)
    - دستور RPL چرخش در صفحه کاری فعال (عدم نیاز به تعیین صفحه)
      - چرخش بر مبنای نقطه صفر قطعه کار
        - ساختار کلی دستور چرخش در فضا
      - نحوه تقدم و تأخر محورها در دستور چرخش در فضا
        - کاربرد دستور چرخش قاب در صفحه
      - انجام ماشینکاریهای تکراری در صفحه (مانند الگوهای دایرهای)
        - کاربرد دستور چرخش قاب در فضا
          - دستور Mirror (قرینهسازی)
        - نقطه صفر مبدأ مختصات مبناى قرينهسازى محورها
          - ساختار کلی دستور مقیاس (Scale) قاب
          - اهمیت مکان نقطه مبنا در دستور مقیاس
    - ضریب بودن مقیاسهای نسبی برای دستورات قبلی مقیاسهای برنامه
  - تناسب مقیاسهای نامساوی برای برنامهنویسی شکلهای نامتقارن (بیضی)
    - موارد عدم استفاده از دستورات Mirror و Scale در قابها

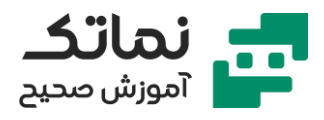

- پیچیدهتر شدن برنامهنویسی با دستور MIRROR به علت عدم پیوستگی
  - اهمیت تقارن شکل در استفاده از دستور مقیاس
  - کد G53 دستور پایه برای لغو همه دستورات قابها
- کد SUPA دستوری ناپایدار برای لغو دستورات خارجی قابها (اضافهشده از طرف PLC)
  - کد G500 برای لغو پایدار همه قابهای قابل تنظیم
    - تمرین شبیهسازی دستورات قاب
    - تعريف قطعه خام با ماژول Various + Blank
      - جابجایی قاب و مختصات با دستور TRANS
  - جرخش ساعت گرد نسبت به موقعیت قبلی با دستور (RPL=-35) AROT
    - جمع جبری چرخشها (با ترتیب) با دستور AROT
    - جابجایی نقطه دوران چرخش با کمک کدهای G1 & G2
  - ویرایش و حذف دستورات قبلی (خطوط بالاتر) با افزودن؛ یا ماژول CUT
- مقایسه تفاوت جابجایی محورها در WCS & MCS در صورت اجرای دستور چرخش قاب
  - قرینهسازی در هر ۴ ناحیه مثلثاتی با دستور AMIRROR
- تغییر اندازه و هندسه شکل موردنظر با مقیاسهای غیر یکسان با دستور ASCALE

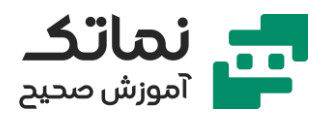

# فصل نهم

- دستور OFFN کاربردی برای عملیات تکراری
- کمک دستور OFFN به عدم استفاده از نرمافزار CAD/CAM
- کمک به جبران ابعادی ابزار توسط با دستور OFFN (مشابه عملیات OFFSET در نرمافزارهای CAD)
  - شبیه سازی عملیات تراشکاری قطعه آماده در نرمافزار NX) CAD/CAM (NX)
    - دستور LIMS جهت محدودیت سرعت اسپیندل
    - دستور کد G42 برای جبران شعاع ابزار در زیر برنامه SPF
    - تنظیم کدهای ابعادی برای عدم نزدیکی به فکهای ماشین تراش
- تفاوت کنترلر های CNC قدیمی و جدید در مختصات نسبی اختلاف شعاع یا اختلاف قطر
  - افزودن دستور OFFN قبل از کد G41/G42 برای کاهش بار وارده بر ابزار
    - افزودن CHAMFER بر مدل با کد CHR
      - افزودن FILLET بر مدل با کد RND
  - برنامەنویسی پارامتریک (Parametric Programming) کنترلرهای CNC
    - دو نوع اصلی برنامهنویسی مستقیم و غیرمستقیم
    - استفاده مستقیم مقادیر عددی در برنامهنویسی مستقیم
  - استفاده غیرمستقیم مقادیر عددی در قالب متغیرها (VARIABLE) در برنامهنویسی یارامتریک
    - R نماد متغیرها در کنترلر زیمنس (Register)
      - # نماد متغیرها در کنترلر فانوک
    - Q نماد متغیرها در کنترلر هایدن هاین (Hidenhain)
      - P نماد متغیرها در برخی کنترلر ها

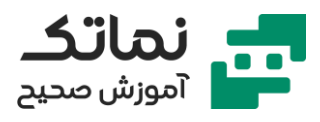

- کاربردهای مختلف برنامهنویسی پارامتریک و کاهش حجم برنامه با آن
  - انواع متغیرها در کنترلر SINUMERIK 840D
    - ۱ متغیرهای حسابی (Arithmetic Var.)
      - ویژگیهای مختلف متغیرهای حسابی
- اختصاص بخشی از حافظه به نماد متغیرهای حسابی از (R0 تا R999)
  - مسیر نمایش پارامترها (R.Par./R.Var.) در نرمافزار SINUTRAIN
- قابلیت تغییر مقدار پارامترها در صورت تغییر محاسبات در هر جای برنامه
  - پوشش همه اعداد حقیقی توسط متغیرهای حسابی
  - پوشش همه آدرسها با مقادیر متغیرها به جز G, N
    - عمومی بودن پارامترهای R
  - ۲ -متغیرهای تعریفشده توسط برنامهنویس (User Defined Var.)
    - تعریف متغیرهای User Defined وابسته به نیاز حداقل ۲ کاراکتر
      - تعریف متغیر با دستور DEF
      - 5 تیپ اصلی User Defined ها
        - اعداد حقیقی
        - اعداد صحیح
        - کاراکتر (Char)
        - (String) رشتهای (String)
        - صفر و یک (Bool)
      - کاهش احتمال تداخل اطلاعات به کمک User Defined ها
        - محلی (Local) بودن عیب User Defined ها
      - قابلیت ترکیب متغیرهای حسابی و متغیرهای تعریفشده
        - ۳ -متغیرهای سیستمی (System Var.)
        - \$نماد متغیرهای سیستمی تعریفشده کنترلر زیمنس

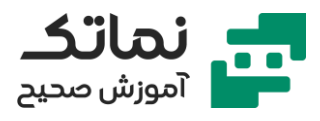

- متغیرهای Read only مانند موقعیت هر محور، سرعت فعلی اسپیندل و...
  - ۴ -متغیرهای GUD
  - عمومی بودن متغیرهای GUD
  - متغیرهای حسابی (R parameter)
  - ثبت مقدار هر متغیر حسابی (R0 تا R999) در حافظه کنترلر
    - ۲ روش دادن مقدار به متغیرها
- ۱- دادن مقدار مشخص به متغیر در آدرس معینی از حافظه (R Parameter)
  - ۲- دادن مقدار مشخص به متغیر حسابی در برنامه اجرایی
    - امکان تعریف عملیات عبارت ریاضی به جای یک عدد
  - تشابه تقدم و تأخر عملیات ریاضی در ماشین حساب و کنترلر های جدید
    - اهمیت پرانتز در اولویت بندی عملیات ریاضی
    - سایر عملیات ریاضی اجرایی روی R پارامترها
      - قدر مطلق با کد + ABS یرانتز
        - جذر با کد + SQRT یرانتز
        - گرد کردن با کد ROUND
      - حذف بخش اعشاری با کد TRUNC
- محاسبه باقیمانده تقسیم دو عدد با کد MOD (کاربرد در سوراخکاری پلهای)
- کدهای محاسبات مثلثاتی R پارامترها (SIN, COS, TAN و معکوس آنها ARC
  - تفاوت جزئی کد ATAN2 در پرانتز عملیات
    - کد دستوری محاسبه لگاریتم LN
  - کد دستوری محاسبه معکوس لگاریتم EXP
  - مثال و تمرین شبیهسازی برنامهنویسی پارامتریک
    - تعریف برنامه نسبت به صفر ماشین
    - دستور LIMS جهت محدودیت سرعت اسپیندل

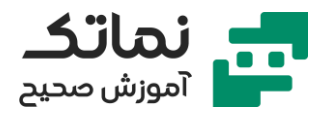

- کد G96 برای تثبیت سرعت اسپیندل
- تعریف پارامتریک ابعاد در فایل زیر برنامه
- تبدیل تکتک خطوط زیر برنامه قبلی با دستور OFFN به کدهای پارامتریک
  - استفاده از دستور TAN به جای اندازه مستقیم
    - ادامه تمرین شبیهسازی
    - اصلاح محاسبات مثلثاتی
  - کاهش تکرار برنامه کد OFFN با تعریف پارامترها
  - استفاده تناسبی از علامت تساوی در تعریف پارامترها
  - مشاهده تغییر R Parameter ها در اجرای اصلی برنامه
    - اجرای واقعی برنامه با ماژول Execute
      - مبحث تکرار بخشی از برنامه
  - تکرار بخشی از برنامه در همان برنامه اصلی به جای تکرار در زیر برنامه
    - دستور Repeat برای تکرار برنامهها در همان برنامه اصلی
      - تعریف برچسب یا Label
    - تفاوت برچسب با نام زیر برنامهها (استفاده از: در انتهای اسم)
      - بینام بودن برچسبها به جز End label:
      - استفاده از Label ها در ابتدای خط برنامه
      - عدم استفاده از دو label همنام در یک خط برنامه
      - کاربردهای مختلف label ها در برنامهنویسی پیشرفته
        - دستور RepeatB برای تکرار برنامه یک خط یا بلوک
- نحوه برنامهنویسی تکرار چند خط یا بلوک پشت سر هم (REPEAT LBL1 LBL2)
  - تعداد بیشتر تکرار چند خط یا بلوک با افزودن کد P به دستور REPEAT
    - کاربرد برچسب ENDLABEL در ترکیب با دستور REPEAT

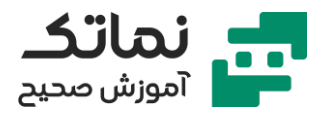

- ترکیب دستور NESTING با REPEAT (اجرای دو REPEAT درون یکدیگر حلقههای تودرتو)
  - تمرین برنامهنویسی پارامتریک و دستور REPEAT در شبیهساز
    - ایجاد برنامه برای محیط ماشین فرز
    - کد DISR برای حرکت مماسی ابزار بر مسیر
    - نام DEP برای عمق نفوذ در هر مرحله (STEP DOWN)
      - کد RND برای اجرای فیلت
      - پایداری کد RNDM برای تکرار فیلت
      - اهمیت تعداد کد P در ترکیب با دستور REPEAT
    - کند تر بودن اجرا نسبت محاسبات در ماشینهای CNC
  - دستور STOPRE برای تناسب سرعت اجرای عملیات و محاسبات برنامهنویسی
    - اهمیت تقدم و تأخر دستور STOPRE در حلقههای برنامهنویسی
      - برنامەنویسی پارامتریک (پیشرفته) در کنترلر فانوک
    - نرمافزار SSCNC مناسب کارهای مقدماتی و اپراتوری در کنترلر فانوک
      - توضيحات پنل اپراتورى نرمافزار WinNC
        - صفحهنمایش مختصات
        - نمایش دستورات پایدار
          - H کد دستوری کمکی
            - OFFSET برای D
        - نمایش شماره برنامه فعال
        - نمایش بلوک برنامه در حال اجرا
          - مرور ماژولهای مشترک و کلی
- دکمههای ترکیبی جایگزین همراه با SHIFT یا ALT (جهت نمایش در صفحه اپراتوری)
  - 0 معرفی برنامهای که فعال است

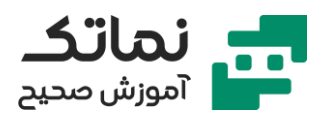

- دکمههای منوی شبیهساز
- نمایش لیست برنامههای موجود در حافظه با دکمه O LIST
  - تفاوت عملکرد دو کلید ENTER
  - كليد كوچكتر ENTER عمليات NC START
    - کلید اعشار (.) عمل NC STOP
      - کلید عمل ریست
    - روشن بودن NUM LOCK در اکثر مواقع
      - نکات برنامەنویسی کنترلر فانوک
  - دور کردن محور Z (محور ابزار گیر) برای تعویض ابزاردستی
- کد G28 جهت جابجایی محور (W) Z به نقطه مرجع یا نقطه صفر
  - تعویض ابزار با دستور T1 M6
  - خواندن طول ابزار در کنترلر فانوک با ترکیب کدهای G43+H
    - شباهت کلی صفحه اطلاعات ابزار در اکثر مدلهای فانوک
      - تعریف طول (شعاع) هندسه ابزار و سایش (WEAR) آن
        - صفر بودن میزان سایش ابزار نو
- جمع جبری ابعاد هندسی (GEOM) و سایش (WEAR) در صورت فراخوانی ابزار
  - کدهای H و G43 برای طول هندسه ابزار و سایش آن
  - کدهای D, G41 و G42 برای شعاع هندسه ابزار و سایش آن
  - مقدم بودن ابعاد •••External بر ابعاد کد G54 در ماژول نقاط صفر قطعه کار
    - نمایش محیط گرافیکی شبیهساز با SHIFT+F7
      - ویرایش برنامه با ALT+F6
      - تعریف نقطه صفر با کد G54
      - تعریف صفحه کاری با کد G17
      - تعريف مختصات مطلق با كد G90

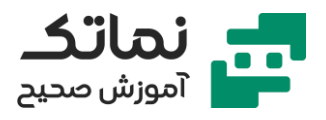

- تعریف سیستم مختصات متریک با کد G21
- تعریف مشخصات قطعه کار خام با کد G1902 (کد جدید کنترلر فانوک)
- چک کردن تفاوت اعداد اعشاری در ماشینهای مختلف دارای کنترلر فانوک
  - مرور مزایای استفاده از زیر برنامهها
  - امکان ایجاد یک پوشه مختص هر قطعه
  - M99 کد پایان زیر برنامه در کنترلر فانوک
    - کد M98 جهت فراخوانی زیر برنامهها
  - نحوه تكرار زير برنامهها با افزودن ارقام به كد P
    - عملیات NESTING در کنترلر فانوک
  - تفاوت جزئی کدهای جبران شعاع ابزار در کنترلر های زیمنس و فانوک
    - نوشتن زیر برنامه در فانوک
    - تفاوتهای ترتیبی و ویرایشی کدها در فانوک
- عدم استفاده از G90/91 و G1/2 همزمان در یک خط از زیر برنامه در بعضی از کنترلر های فانوک
- اهمیت استفاده از کدهای جبران شعاع ابزار در شرایط مرزی (هنگام ورود و خروج از کانتور)
  - ویرایش برنامه اصلی
  - تعریف قطعه خام در محیط گرافیکی با دکمه START در منو
    - مشخص کردن ابعاد قطعه کار خام
    - مشخص کردن مختصات نقطه صفر قطعه کار طبق نقشه
      - عدم اجرایی بودن کد G1902 (ابعاد قطعه)
  - دمایش بلوک اول برنامه قبل از اجرای شبیه سازی با دکمه REWIND
    - افزایش سرعت پیشروی جانبی در زیر برنامه
    - تکرار ۴ باره عملیات P210 با تبدیل آن به P040210

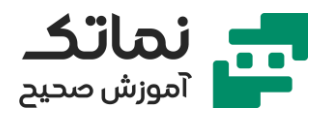

- تعریف برنامه پارامتری
- راحتی تغییر ابعاد با برنامهنویسی پارامتریک و متغیرها
  - تعریف متغیرها در کنترلر فانوک با # و =
- چک کردن محدودیتهای تعداد متغیرها با کنترلر فانوک و سازنده ماشین
  - توقف حالت شبیهسازی برای اصلاح برنامه یا افزودن متغیر
  - تعریف همه ابعاد طولی و شعاعی نقشه با متغیرها در یک زیر برنامه جدا
    - عملیات ریاضی در [] (در کنترلر فانوک)
      - یادداشتها در پرانتز ()
    - اولویت و تقدم [] بر () در کنترلر فانوک
    - جایگزینی برنامه اصلی با برنامه پارامتری
    - شروع برنامهنویسی فرز کانتور داخلی نقشه
- عدم قابلیت اجرای انتهای تیز کانتور با ابزار شعاعی (اجرا با اسپارک یا تخلیه الکتریکی)
  - در اختیار گرفتن همه جریان اجرای برنامهها
  - پرشهای شرطی و غیرشرطی (CONDITIONAL & UNCONDITIONAL JUMPS)
    - مرور برچسبها برای استفاده در پرشهای شرطی و غیرشرطی
      - داشتن علامت: در برچسب تنها تفاوت آن با نام برنامه
        - عدم نیاز به: در فراخوانی برچسب
        - دستور GOTO برای اجرای پرش (زیمنس)
        - پرش به جلو GOTOF M30 (انتهای برنامه)
          - پرش به عقب (ابتدای برنامه) GOTOB
            - پرش غیرشرطی
    - گذشتن از همه خطوط لازم و بلوکهای برنامه با پرش غیرشرطی
      - کاربرد پرش غیرشرطی برای تست یا گرم کردن ماشین
        - کاربرد پرش غیرشرطی برای برنامههای طولانی

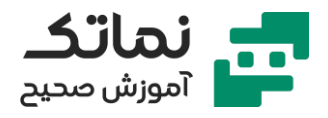

- پرش شرطی
- وابستگی پرش به مثبت یا منفی بودن جواب (دو حالت) سؤال در یک خط برنامه
  - پرش به مسیر فرعی CASE BRANCHING
- کاربرد پرش شرطی و CASE BRANCHING در برنامه طولانی با فازهای متعدد (مانند پوسته گیربکس یا سر سیلندر)
- کاربرد CASE BRANCHING در تشخیص وسط برنامه بودن (در صورت خاموش شدن ماشین وسط کار)
  - کاربرد اصلی پرش شرطی با دستور IF
    - جملات شرطی (IF,END,ELSE)
      - تعريف جمله شرطى
  - دوحالته بودن محتوا یا جواب جمله شرطی (بله و خیر، و ۱، صحیح و غلط)
  - اجرای برنامه بلوکهای پس از ENDIF در صورت جواب مثبت (۱ یا صحیح) جمله شرطی (حذف بلوکهای یس از ELSE
  - اجرای برنامه بلوکهای پس از ELSE در صورت جواب منفی (۰ یا غلط) جمله شرطی
    - امکان خلاصه کردن برنامه با حذف ELSE
    - امکان خلاصه کردن برنامه با حذف ENDIF
    - مقایسه بین دو مقدار معین پیشنیاز تعریف جمله شرطی
      - نمایش شرط برقراری تساوی با ==
        - شرط نامساوی بودن <>
          - شرط بزرگتر بودن >
        - شرط بزرگتر یا مساوی >=
          - شرط کوچکتر بودن
      - شرط کوچکتر یا مساوی بودن <=</li>
      - کاربرد برنامه شمارشگر در برنامهنویسی پارامتری

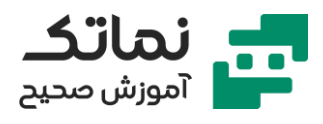

- تعریف متغیرهای برنامه شمارشگر
  - R1 متغیر شروع
  - R2 متغیر افزایش (کاهش) نمو
    - R3 متغیر مقدار نهایی
    - R4 متغیر مقدار فعلی (جاری)
- امکان ابتدا یا انتها بودن شرط برنامه شمارشگر
- استفاده از = بهعنوان تناسب متغیر مقدار فعلی
- شرط ادامه حلقه در ابتدای برنامه همراه با دستور GOTOF
- ایجاد یک حلقه بینهایت بهعنوان یک عبارت شرطی در برنامه (LOOP END LOOP)
  - توقف برنامه حلقه بىنهايت با فشردن دستى دكمه CYCLE STOP
    - تكرار يك حلقه به تعداد معين با دستور (FOR & END FOR)
- تكرار يک حلقه به تعداد معين با دستور WHILE & ENDWHILE (شرط ابتدای حلقه)
  - تكرار يك حلقه به تعداد معين با دستور REPEAT & UNTIL (شرط انتهاى حلقه)
    - اپراتورهای منطقی (LOGIC OP) برای ایجاد چند شرط (..., OR, AND, NOT).
      - نیاز به حصول دو شرط همزمان با AND
      - کفایت حصول یکی از دو شرط همزمان با OR
      - معکوس شدن جواب IF با NOT (تبدیل ۱ به ۰)
        - کار داشتن NOT فقط با یک موضوع
      - کاربرد دستور XOR (استثنا) برای ورودیهای PLC
      - تمرین برنامهنویسی دستور CASE BRANCHING
        - کاربردهای CASE BRANCHING
      - تعیین مسیر برنامهنویسی به کمک دستور CASE BRANCHING
- کاربرد CASE BRANCHING در فرزکاری، لیزر و پلاسما جهت ادامه برنامه از وسط کار در صورت خاموش یا ریست شدن

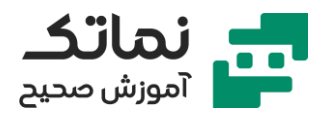

- نمایش پیام به اپراتور با دستور MSG در کنترلر زیمنس
- فاز خزینه کاری و جمعآوری و تمیزکاری برادهها (DEBURRING)
  - دلیل تناقض نمایش ابزار در OFFSET با ابزار در حال کار
- به ترتیب خواندن و محاسبه تکتک خطوط برنامه در ماشینهای قدیمی (NC)
- خواندن و محاسبه بلوکهای جلوتر برنامه در ماشینهای جدید (CNC) قابلیت LOOK AHEAD
- دستور STOPRE جهت جلوگیری از محاسبات بلوکهای خیلی جلو و همزمانی پردازش و عملیات ممانعت از (LOOK AHEAD)
  - مجزا بودن خط و بلوک STOPRE
  - استفاده از کد STOPRE قبل از بلوک هر R پارامتر
- استفاده از کد DEFAULT درصورتیکه هیچکدام از شروط CASE BRANCHING برقرار نشد
  - استفاده از دستور پرش غیرشرطی در تمرین
  - استفاده از حلقه و پرش شرطی برای تقسیم مراحل یک عمق با عدد اعشاری
    - جبران شعاع ابزار و ورود آرام ابزار با ترکیب کدهای G241 G41
      - استفاده از کد IF & ELSE در حلقه
      - خلاصهتر کردن برنامه با کد WHILE & ENDWHILE
        - اجرای برنامه مشابه با حلقه UNTIL •
        - نوشتن شرط ادامه حلقه در ابتدای برنامه WHILE
      - نوشتن شرط ادامه حلقه در انتهای برنامه UNTIL « ا
        - امکان انجام برنامهنویسی حلقهها در نرمافزارهای CAM
    - دلایل استفاده از نرمافزارهای شبیهساز به جای نرمافزارهای CAM
  - گرانتر بودن نرمافزارهای CAM نسبت به نرمافزارهای شبیهساز برنامهنویسی

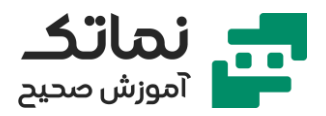

- جایگزینی ابزارهای خاص و حرفهای و گران و نرمافزارهای CAM با برنامهنویسی پیشرفته پارامتری
  - حجم زیاد فایلهای خروجی نرمافزارهای CAM
  - عدم اجرای سطوح آزاد و بدون معادله ریاضی با برنامهنویسی پارامتریک

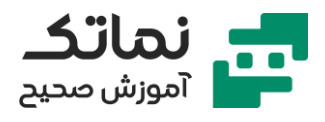

# فصل دهم

- تمرین برنامهنویسی سوراخکاری عمیق و چندمرحلهای در کنترلر زیمنس
  - تعریف پارامتری برای رعایت فاصلهایمنی ابزار قبل از شروع عملیات
- وابستگی سایز براده و زمان انجام برنامه به تعریف پارامتر عمق هر مرحله
  - تعريف سوراخ عميق (سه برابر بودن طول نسبت قطر)
- برنامه سوراخکاری همراه با تخلیه براده (مناسب برادههای بلند و پیوسته و چسبنده مانند آلومینیوم و فولاد و تیتانیوم)
- برنامهنویسی مشابه یکی از سیکلهای آماده سیستم کنترلر زیمنس و ترکیب دو برنامه قبلی
- نحوه برنامهنویسی سیکلها (برنامههای آماده و ذخیرهشده در حافظه کنترلر زیمنس)
  - کاربرد سیکلها در برنامههای پرمصرف و حجیم
  - تفاوتهای مزایا و معایب سیکلهای کنترلر های مختلف (فانوک، زیمنس و هایدن هاین)
    - سیکلهای برقوزنی، قلاویزکاری و سوراخکاری در فرز کنترلر زیمنس
    - سیکلهای رزوه زنی، تراشکاری و شیارزنی در تراش کنترلر زیمنس
    - تهیه سیکلهای زیمنس در قالب زیر برنامه (سیکلهای استاندارد)
- غیرقابل تغییر بودن سیکلهای زیمنس (برنامههای قفلگذاری شده و فقط خواندنی)
  - برنامه CYCLE83 زیمنس برای سوراخکاری عمیق
  - قابلیت افزودن پارامترهای موردنیاز در برنامه سیکل ۸۳
  - باقی ماندن علامت, درون پرانتز سیکل در صورت حذف پارامتر
    - RTP, RFP متغیرهای تعریفشده برای اعداد اعشاری
    - SDIS متغیر تعریفشدہ اعداد حقیقی بدون علامت (+ یا -)
      - VARI متغیر تعریفشدہ اعداد صحیح

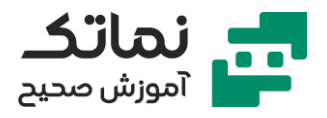

- AXN متغیر تعریفشده شماره محور
- ابزار کمکی و ساپورت متغیرهای سیکلهای آماده جهت یادآوری قابلیت هر متغیر
  - اطلاعات اولیه پارامترهای مشترک سیکلهای آماده
- متغیر RFP جهت ارتفاع مبنایی شروع به کار ابزار (موقعیت مطلق شروع روی محور Z)
  - متغیر SDIS جهت فاصلهایمنی از قطعه کار (نسبت به RFP)
    - متغیرهای مطلق (DP) و نسبی (DPR) تعریف عمق
      - عدم استفاده همزمان از DP و DPR
  - متغیرهای مطلق (FDEP) و نسبی (FDPR) تعریف مقدار عمق اولین مرحله
    - عدم استفاده همزمان از FDEP و FDPR
    - DAM متغیر کاهش عمق نفوذ مرحله جهت تناسب براده برداری
      - متغیرهای تعریف مکث زمانی ابزار (DTB,DTS)
    - مکث زمانی بر حسب ثانیه در متههای کوچک (تا قطر ۱۶ میلیمتر)
      - مکث زمانی بر حسب تعداد دور اسپیندل در متههای بزرگ
        - DTB زمان مکث در انتهای عملیات
        - DTS زمان مکث در ابتدای عملیات
- RTP متغیر مطلق (نسبت به صفر قطعه کار) تعریف شده برای سطح برگشت در پایان عملیات
- FRF متغیر تعریف نسبت اولین سرعت پیشروی (جهت جلوگیری از شکست یا کمانش مته)
  - VARI متغیر تعریف خروج کامل یا کوتاه مته (0/1)
    - AXN تشخیص محورها (X1، Y2، X3)
    - MDEP حداقل عمق اضافه شده در هر مرحله
      - VRT متغیر تعریف مقدار برگشت ابزار
      - ورود اطلاعات لازم قبل از شروع سیکل

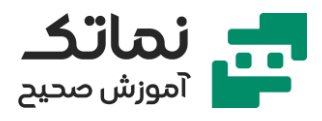

- تعیین صفحه کاری (G17,G18,G19)
- تعیین و تعویض ابزار مناسب (T...D..M6)
  - سرعت اسپیندل
  - جهت چرخش اسپیندل (M3/M4)
- دستورات متفرقه لازم خنک کاری، مکش براده M8/M9/M11 و...
  - تعیین موقعیت مناسب محورهای X/Y/Z برای شروع عملیات
- حل مثال برنامهنویسی کاربردی برای استفاده از CYCLE83 سوراخکاری عمیق
  - رعایت ترتیب تقدم متغیرهای درون پرانتز برنامه CYCLE83
    - تخلیه براده با ۱ بودن VARI
    - شکستن براده با ۰ بودن VARI
    - ناپایداری دستورات برای سوراخهای بعدی
    - استفاده از مختصات نسبی ناپایدار به جای G91 در مثال
      - قلاویز کاری (TAPPING)
        - رزوه خارجی روی پیچها
      - رزوه داخلی درون مهرهها
      - قلاویزکاری یکی از راههای رزوه زدن داخلی
  - کوچکتر بودن قطر سوراخ از قطر ابزار قلاویز بهاندازه یک گام (حدودی)
    - گام رزوه مهمترین پارامتر اتصال پیچ و مهره
      - اهمیت یک اندازه بودن گام پیچ و مهره
        - تناسب عمق روزه و پخ پیچ با گام
- ایجاد یک گام با یک دور چرخش قلاویز در سوراخ (در صورت دقیق و تیز بودن قلاویز)
  - تفاوت قلاویزکاری دستی و ماشینی
  - آزادی عمل بیشتر در قلاویزکاری دستی
  - محاسبه دور اسپیندل بر اساس اطلاعات برشی ابزار

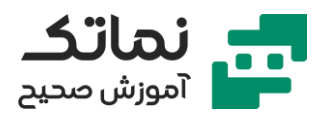

- رابطه و تناسب سرعت پیشروی با سرعت اسپیندل و گام رزوه
  - تجزیهوتحلیل حرکت و سرعت اسپیندل
- اهمیت دقت و تناسب سرعت اسپیندل با سرعت پیشروی در قلاویزکاری
- شکستن ابزار قلاویز کاری در صورت متناسب نبودن سرعت اسپیندل و سرعت پیشروی
  - قلاویز گیر (TAP HOLDER) در ماشینهای قدیمی برای ایجاد تناسب سرعتهای اسپیندل و پیشروی
    - مزایا و معایب قلاویز گیر کلاجدار (FLOATING TAPHOLDER)
      - تشابه مكانيزم قلاويز كلاج دار با فنر
  - راهحلهای نرمافزاری و سختافزاری مشکلات قلاویز کلاج دار در ماشینهای جدید CNC
    - تواناییهای قلاویزکاری صلب (RIGID TAPPING) در ماشینهای جدید CNC
      - اتصال قلاویز به محور اصلی ماشین در قلاویزکاری صلب
        - نصب انکودر زاویه سنج روی اسپیندل
      - ارسال پالس انکودر به) CNC هر پالس معادل چرخش ۱ درجهای اسپیندل(
    - کد دستوری G95 برای وابسته کردن پیشروی به سرعت اسپیندل (محور موردنظر تابعی از اسپیندل)
      - شروع قلاویز کاری قبل از رسیدن به سطح سوراخ جهت حل مشکل G برش در برنامهنویسی (معادل کد فاصله ایمنی SDIS در CYCLE83)
        - خطرات برنامه قلاویزکاری نسبت به سایر برنامهها (امکان شکستن قلاویز)
      - عدم دستکاری پتانسیومتر های اسپیندل و پیشروی حین عملیات قلاویزکاری
  - اهمیت تناسب سایز رزوه قلاویز و اندازه سوراخ برای جلوگیری از شکست ابزار قلاویز
  - اهمیت روان کاری چرب تر از حالت معمول (آب و صابون) هنگام قلاویزکاری به علت اصطکاک بالای سطوح درگیر

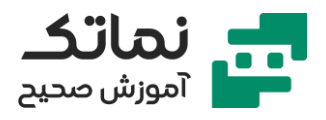

- ادامه قلاویزکاری به صورت دستی در صورت قطعی برق هنگام عملیات و نشکستن قلاویز درون سوراخ (به هم نخوردن رزوهها)
- حل مشکل عدم هماهنگی دندهها و ادامه قلاویزکاری با قابلیت ZERO MARK در انکودر زاویه سنج
  - مسر خطی قلاویزکاری با کد G63
  - کاربرد کم کد G63 به علت استفاده از سیکلهای قلاویزکاری
  - CYCLE84 برنامه تعریفشده قلاویزکاری در اکثر ماشینها (G84 در فانوک)
- RTP متغیر مطلق (نسبت به صفر قطعه کار) تعریف شده برای سطح برگشت در پایان عملیات
- متغیر RFP جهت ارتفاع مبنایی شروع به کار ابزار (موقعیت مطلق شروع روی محور Z)
  - متغیر SDIS جهت فاصلهایمنی از قطعه کار (نسبت به RFP) و بیشتر بودن آن در قلاویزکاری
    - DP عمق نهایی قلاویزکاری نسبت به صفحه مرجع (RFP) و صفر قطعه کار
      - ترجيح استفاده از DPR عمق نسبی قلاويزکاری (بدون علامت)
        - کاربرد کم DTB زمان مکث در انتهای عملیات قلاویزکاری
      - SDAC کد تعیین جهت چرخش ابزار قلاویز در انتهای عملیات قلاویزکاری
  - MPIT قطر پیچ بر اساس استانداردها (ذخیره استانداردهای معروف در حافظه کنترلر زیمنس)
    - PIT تعیین قطر پیچ در صورت نبودن در استانداردها
    - POSS موقعیت شروع اسپیندل (پیدا کردن زاویه دقیق با آزمونوخطا)
  - SST سرعت مسیر اسپیندل در مسیر رفت (مقدم بودن این کد بر سرعت تعریفشده قبل از سیکل)
    - SST1 سرعت اسپیندل در مسیر برگشت (درحالیکه رزوه ایجادشده)
- کمک علامت PIT به تعیین جهت (رزوه + راستگرد بودن M3 و چپگرد بودن M4)

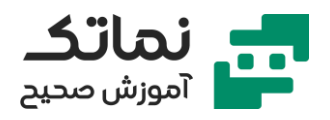

- افزایش قابلیتها در ورژنهای جدید برخی از کنترلرها
  - قابلیت چند مرحله شدن CYCLE84 و تخلیه براده
  - امکان کاهش حجم برنامه در سیکلهای سوراخکاری
- فراخوانی برنامه سیکل به صورت پایدار جهت کاهش حجم برنامه با دستور MCALL
  - فراخوانی برنامه سیکل به صورت پایدار در الگوهای تکراری با دستور MCALL
- الگوی دایرهای برای نقاط مرکز سوراخها در عملیات سوراخکاری، قلاویزکاری، برقوکاری
  و...
  - سیکل HOLES2 برای تعریف نقاط الگوهای دایرهای (کاربردی برای سوراخکاری فلنجها)
    - پارامترهای HOLES2
- CPA مختصات مطلق مرکز دایره الگو نسبت به صفر قطعه کار روی محور اول صفحه
  کاری (X)
- CPO مختصات مطلق مرکز دایره الگو نسبت به صفر قطعه کار روی محور دوم صفحه
  کاری (Y)
  - RAD شعاع دایره الگو
  - STA1 زاویه شروع نسبت به محور اول
  - INDA زاویه مرکزی بین دو سوراخ متوالی
  - محاسبه زاویه مرکزی بین دو سوراخ متوالی بر عهده کنترلر در صورت INDAO
  - الگوی شبکهای (ماتریس دوبعدی) برای سوراخکاریها متوالی و منظم (GRID)
    - برنامه آماده CYCLE801 برای الگوی شبکهای GRID در کنترلر زیمنس
    - SPCA\_ مختصات نقطه شروع الگوی شبکهای روی محور اول صفحه کاری
    - \_SPCAO مختصات نقطه شروع الگوی شبکهای روی محور دوم صفحه کاری
      - STA1 زاویه سطوح شبکه با محور اول صفحه کاری
        - DIS1 فاصله بین ستونها

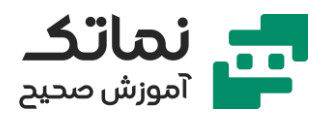

- DIS2 فاصله بین سطرها
  - NUM1 تعداد ستونها
    - NUM2 تعداد سطرها
- تفاوت ماشینهای ساده و پیشرفته فرز و تراش
- تفاوت صفحهنمایش ورژنهای مختلف کنترلر ها
- لیست سیکلهای مختلف در بخش برنامهنویسی (PROGRAM) منو
  - مشاهده و مرور دستورات مفصل زیر برنامه CYCLE83
    - تعریف برنامه جدید در قسمت PART PROGRAM
- لزوم ذخیره برنامه در هارددیسک کنترلر ها (به علت پاک شدن از حافظه موقت)
  - امکان تنظیم ذخیرہسازی خودکار برنامہھا
  - مشاهده اطلاعات ابزار با کلید F10 و پارامترها
  - نحوه تعریف ابزار جدید در ماژولTOOL OFFSET
  - شناخت نوع ابزار با رقم صدگان آنها (مانند ۱ در ۱۷۶ ابزار فرز)
    - معرفی انواع متههای سوراخکاری سری ۲۰۰
      - مشخص نمودن ویژگیهای هندسی ابزار
    - حالت DRILLING CENTERING برای سوراخهای ساده
  - تعیین پارامترهای مختلف RTP, RFP, SDIS, DP, DTB برای سوراخکاری ساده
    - جایگزینی DP با DPR با دکمه ATERNATIVE
    - پارامترهای لازم برای CYCLE83 در ماژول DEEP HOLE DRILLING
      - مرور شماتیک پارامترهای CYCLE83 روی شبیهساز
- موضوعی بودن (CHIPBREAKING OR STOCK REMOVAL) انتخاب نوع عملیات (VARI) به جای ۰ یا ۱
  - دکمه MODAL CALL برای تعیین پایداری دستور سیکل
    - اجرای شبیهسازی ۴ سوراخ با دستور ناپایدار

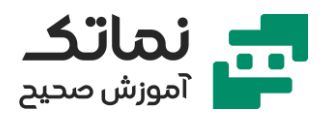

- انجام تنظيمات قطعه خام
- شناسایی ابزار با ماژولهای MATCH DATA & MATCH TOOLS
  - تنظیم سرعت شبیهسازی با دکمه OPTION
    - نحوه بزرگنمایی نقاط موردنظر قطعه
      - IPO سرعت اجرای عملیات
  - اصلاح برنامه حین شبیه سازی با PORGRAM CORRECT
- جابجایی فایل برنامههای پیشفرض با LOAD/ONLOAD جهت جلوگیری از پر شدن هارددیسک (HD) یا کنترلر عددی (NC)
  - شبیهسازی قلاویز کاری
  - تعریف ابزار قلاویز از سری ۲۰۰ با دکمه F10 و PARAMETR
    - قلاویزکاری همان سوراخهای ایجادشده با CYCLE83
  - تعیین پارامترهای مختلف RTP, RFP, SDIS, DP, DTB برای قلاویز کاری (با دکمه DRILLING از منوی افقی و دکمه TAPPING از منوی عمودی)
    - تعیین محور نفوذ ابزار AXIS
    - تعیین چپگرد یا راستگرد بودن رزوه با پارامتر SELECTION
    - انتخاب نوع سایز و استاندارد قلاویز (اینچی، متریک و...) در پارامتر TABLE
      - تعريف گام دلخواه (PIT) با انتخاب هيچ جدول (NONE) استاندارد
        - تعیین پارامتر موقعیت و زاویه اسپیندل POSS
          - تعیین سرعت رفتوبرگشت اسپیندل
          - انتخاب نوع مراحل قلاویزکاری INFEED
      - تغییر علامت اندازه گام با تغییر جهت (چپگرد یا راستگرد) قلاویزکاری
        - چک کردن و اطمینان از برنامه قلاویزکاری قبل از شروع عملیات
  - نمایان شدن عیوب بزرگ در شبیهسازی (مانند علامت یا مقدار اشتباه عمق قلاویز کاری)

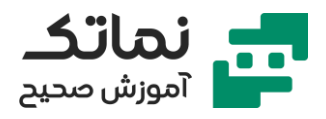

- عدم نمایش عیوب کوچک و ریزهکاریهای تجربی در شبیهساز
- مشاهده تفاوت (CHIPBREAKING OR STOCK REMOVAL) انتخاب نوع عمليات (VARI) در شبيه ساز
- مثال برنامهنویسی الگوی شبکهای (ماتریس دوبعدی) (GRID) و الگوی دایرهای برای سوراخکاریهای متوالی و منظم
  - انجام پخ با مته خزینه (مخروطی شکل)
  - انتخاب ابزارهای مناسب کار در شبیهساز
  - انتخاب مته مرغک (CENTER DRILL) از سری ۲۰۰
  - انتخاب مته خزینه (COUNTER SINK) از سری ۲۰۰
    - انتخاب مته مارپیچ (TWIST DRILL) از سری ۲۰۰
  - ایجاد برنامه جدید برای حل مثال برنامهنویسی الگوی شبکهای (ماتریس دوبعدی)
    (GRID)و الگوی دایرهای برای سوراخکاریهای متوالی و منظم
    - برنامهنویسی سوراخکاری منظم یک صفحه با ترکیب دستورات شرطی و فازبندی (CASE BRANCHING)
      - استفاده از دستور پایدار MCALL برای سوراخکاری متعدد
  - ماژول HOLE PATTERN POSITION برای اجرای دستور پایدار CYCLE82 در نقاط مختلف
    - تعیین مقدار پارامترهای مختلف الگو از روی نقشه
    - تعیین پارامترهای SPCA,SPCO,STA1, DIS1,DIS2,NUM1,NUM2
      - تعیین ابعاد قطعه خام با در نظر گرفتن صفر قطعه کار در وسط
    - مشاهده شبیهسازی الگوی سوراخکاری با برنامه آماده CYCLE801
- اجرای سوراخکاری با الگوی دایرهای در دو ناحیه مثلثاتی با برنامه مسیر و مختصات آماده HOLES2
  - تغییر ابزار و تغییر سرعت پیشروی و اسپیندل در فاز جدید برنامه

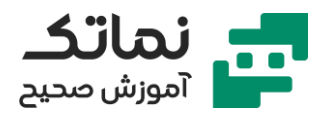

- فراخوانی پایدار دستور 83 CYCLE و تعیین پارامترهای آن
- مشاهده و اجرای برنامه شبیهسازی سوراخکاری الگوی دایرهای و شبکهای روی یک
  صفحه
  - اجرای همزمان الگوهای دایرهای و شبکهای با قطرهای متفاوت
- تغییر ابزار و تغییر سرعت پیشروی و اسپیندل در فاز جدید برنامه برای انجام خزینه
  کاری با فراخوانی پایدار دستور CYCLE82
  - تکرار برنامه بلوکهای مشابه قبلی با برچسبگذاری و کد REPEAT
    - اجرای برنامه قلاویزکاری (TAPPING) در آخرین فاز برنامه
      - تعیین پارامترهای قلاویزکاری
      - اجرای قلاویزکاری با فراخوانی پایدار دستور CYCLE84
        - نمایش زمان خالص و تجمیعی عملیات و برنامهها
          - برچسبگذاری فازهای برنامه قبلی
  - افزودن پرش شرطی و CASE BRANCHING به برنامه قبلی (الگوی سوراخکاری شبکهای و دایرهای)
- تعریف متغیر برای هر فاز جهت جستجوی سادهتر در صورت قطع برنامه وسط کار
- اجرای دستور STOPRE برای هر فاز جهت هماهنگی سرعت پردازش و انجام عملیات
  - تعریف دستور DEFAULT در صورت خطای همه فازها
- امکان نوشتن هر جمله در پیامهای MSG جهت تفهیم راحت اپراتور (حتی جملات فینگلیش)
  - توقف اجرای برنامه با کد M0 در صورت نیاز
  - بازگشت به فاز اول برنامه در صورت صحیح بودن همه برنامه
- عدم استفاده از دستور DEFAULT در خط اول برنامه در صورت طولانی شدن تعریف فازها (استفاده در خط دوم یا سوم)
  - مرتب کردن بلوکهای برنامه با ماژول RENUMBER در منو

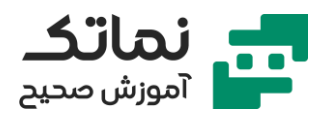

- چک کردن شماره متغیرها (R VARIABLE) با برنامه و اصلاح بهصورت دستی در صورت نیاز
- اجرای برنامه جدا از محیط شبیهسازی با ترکیب دکمههای CTRL+ALT+SHIFT+4
  جهت چک کردن موقعیت ابزار و تغییر R پارامترها
  - افزایش سطح اتوماسیون برنامه به کمک CASE BARANCHING
    - سیکلهای فرزکاری
    - ۳ سیکل مهم و پرکاربرد فرزکاری
    - سیکل کف تراشی (FACE MILLING) با فرز کف تراش (T50)
  - فرز انگشتی (T50 & T51) برای فرزکاری حفرهها (POCKET MILLING)
    - فرز انگشتی با قطر بزرگتر (16mm) جهت خشن تراشی
  - فرز انگشتی با قطر کوچکتر (8mm) جهت پرداختکاری (FINISHING)
  - مقایسه برنامهنویسی با نرمافزار CAM شبیهساز زیمنس (G CODE نویسی)
    - ویرایش لیست ابزارها و تعریف ابزار جدید
      - انتخاب فرزها از لیست و سری ۱۰۰
  - تعیین طول و شعاع هر سه ابزار انتخابشده (تعیین سایش در صورت نیاز)
- انتخاب سیکل کف تراشی (FACE MILLING) از منو عمودی پس از انتخابMILLING
  از منو افقی
  - تعیین پارامترهای مختلف کف تراشی طبق نقشه (نقشه روی تخته)
    - انتخاب محور فرزکاری در جهت محوری که طول بلندتری دارد
  - تعیین ابعاد قطعه خام با در نظر گرفتن صفر قطعه کار قبل از شروع شبیهسازی
- اصلاح ابعاد ابزار و پارامتر MIDA (میزان نفوذ در هر مرحله) جهت انجام صحیح کف تراشی (خشن تراشی)
- استفاده از دکمههای MATCH DATA و MATCH TOOLS جهت بهتر خواندن ابزار در شبیهسازی

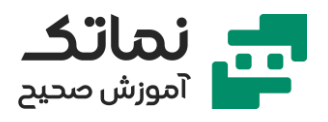

- تغییر محور حرکت ابزار در شبیهسازی با تغییر به حرکت زیگزاگی
- تغییر پارامترهای فرز کف تراشی متناسب با پرداختکاری (FINISHING) پس از خشن تراشی
  - انجام عملیات فرز و حفره تراشی استوانهای با دکمه (ماژول) CIRCULAR POCKET
    - تعیین پارامترهای حفره تراشی
    - صفر شدن ابعاد صفحه مرجع (RFP) پس از خشن تراشی
      - تعیین شعاع حفرہ در پارامتر PRAD
    - تعیین مختصات مرکز حفرہ روی دو محور مختصات (PA & PO)
      - FAL بار باقیمانده روی دیواره
      - FALD بار باقیمانده روی کف
      - FFP سرعت پیشروی (جانبی) سطحی
        - FFP سرعت پیشروی عمقی
          - انواع حالات جهت فرزكارى
    - تعیین جهت فرزکاری در حالت موافق براده برداری (DOWN CUT) به طورمعمول
      - انواع حالات نفوذ ابزار فرز
      - اجرای شبیهسازی با افزودن برنامه حفره تراشی
      - تغییر برخی پارامترها در استوانه دوم حفره تراشی
      - مشاهده تفاوتهای ایجاد حفره استوانهای دوم در شبیهسازی
    - تعیین مقدار پارامترهای حفره تراشی مستطیلی (RECTANGULAR POCKET)
  - تعیین مقدار پارامترهای حفره تراشی مستطیلی سایر حفرهها RECTANGULAR)
    POCKET)
    - تعیین مقدار پارامترهای حفره تراشی مستطیلی جهت پرداختکاری
      - تشابه مقادیر اکثر پارامترهای حفرههای مستطیلی
    - تفاوت پارامترهای حفرههای مستطیلی در مختصات نقطه مرجع و طول و عرض

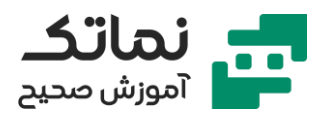

- تعیین مقدار پارامترهای حفره تراشی دایرهای جهت پرداختکاری
  - سیکلهای شیارزنی (GROOVING) لوبیا شکل
- توانایی ایجاد سه نوع شیار در ماژول GROOVES در منوی عمودی با انتخاب MILLING از منوی افقی
  - ۱- سوراخ امتدادیافته (ELONGATED HOLE)
    - برابری عرض شیار لوبیا شکل با قطر فرز
  - تعیین مقادیر پارامترهای ایجاد شیار لوبیا شکل (سوراخ امتدادیافته)
- تعیین مختصات مرکز دایره (محاط) محل قرارگیری شیارها روی دو محور X,Y)
  CPA & CPO)
  - تعیین شعاع دایره مماسی (محاطی) بر شیارها RAD
    - STA1 زاویه اولین شیار
    - INDA زاویه بین شیارها
    - تعیین پارامتر و ابعاد قطعه خام استوانهای شکل
      - مشاهده شبیهسازی ایجاد شیارها
  - MATCH DATA و MATCH TOOL جهت هماهنگی ابزار
    - ۲- شیارهای متداول (GROOVING)
      - دلخواه بودن عرض شیارها
      - تعیین مقدار پارامترهای شیارها
  - توانایی عملیات پرداختکاری و خشن تراشی پشت سر هم با یک ابزار (حالت COMPELETE)
    - ترجیح برداشتن بار در جهت موافق فرزکاری (پادساعت گرد G3)
    - تعیین سرعت پیشروی در خشن تراشی (FFP1) سرعت جانبی یا سطحی
      - تعیین سرعت پیشروی در پرداختکاری (FFP2)
      - قرارگیری شیارهای جدید بین شیارهای قبلی با تنظیم زاویه مناسب

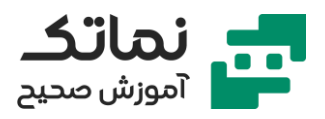

- تفاوت شیار GROOVING با شیار ELONGATED HOLE در نفوذ ابزار به صورت عمقی و سطحی
  - ۳- شیارهای دایرهای (CIRCULAR SLOT) شبیه بادامک و حالت خمیده
    - پرداختکاری فقط در لبهها با حالت عملیات FINISHING EDGE
  - تعیین مسیر شیارزنی در دو حالت مستقیم و دایرهای (پارامتر POSITIONING)
    - زاویه تعیینکننده اندازه شیار لوبیا شکل (AFSL)
    - اهمیت تعیین مسیر شیارزنی در مواقع وجود موانع سطحی
- محدودیت انتخاب فرز در دو سیکل شیارزنی آخر برنامه (الزام به کمتر بودن قطر فرز از عرض شیار)
  - سیکل فرزکاری رزوهها (MILLING THREADING)
  - استفاده از سیکل آماده رزوه زنی زیمنس به جای برنامهنویسی میان یابی حلقوی
    - تعریف ابزار جدید برای رزوه زنی (ابزار سری ۱۴۵)
      - تعیین ابعاد ابزار (طول و شعاع) فرز
    - الزام به کوچکتر بودن قطر فرز نسبت سوراخ جهت ایجاد رزوه داخلی
      - تعریف و تعیین پارامترهای قطعه خام در محیط SIMULATION
        - تعیین مقدار پارامترهای برنامه رزوه زنی جهت رزوههای داخلی
          - نحوه به دست آوردن قطر نامی رزوه (DIATH)
            - KDIAM قطر سوراخ موجود
              - PIT مقدار گام رزوه
    - FFR سرعت پیشروی ابزار در مسیر حلقوی (عدم وابستگی به گام رزوه)
- تعیین راستگرد یا پادساعتگرد بودن رزوه نسبت به جهت (بالا رفتن یا پایین آمدن)
  عمودی فرز (G2/G3)
  - تعیین مقدار پارامترهای برنامه رزوه زنی جهت رزوههای خارجی
    - تفاوت برنامه رزوه داخلی و خارجی در قطر نامی رزوه

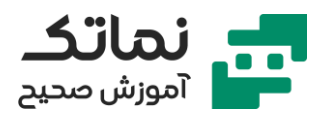

اهمیت توجه به پرداخت در انتهای مسیر رزوه زنی

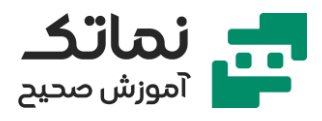

# فصل يازدهم

- کارگاه عملی CNC (کارگاه دانشگاه)
- آموزش عملی اپراتوری سی ان سی با ماشین فرز سه محور با کنترلر زیمنس SINUMERIK 808D
  - تعویض ابزاردستی با ماشین درون کارگاه
  - استفاده از ماژول JOG برای انجام دستی عملیات تعویض ابزار
  - آزاد کردن سیستم هیدرولیک و جدا کردن ابزار گیر با دکمه شستی
    - نحوه تعویض فرز (باز کردن و بستن آن)
  - نحوه قرار دادن ابزار گیر درون اسپیندل با آزاد کردن سیستم هیدرولیک
    - اهمیت جایگاه (روبرو بودن) خار های ابزارگیر و اسپیندل
      - معرفی اولیه کلیات ماشین سی ان سی
      - نحوه تعريف محورها بر اساس قانون دست راست
- توانایی حرکت میز ماشین در راستای ۲ محور X و Z (در ماشین خاص موجود در کارگاه)
  - توانایی حرکت ابزار ماشین در راستای محور Y
    - حرکت عمودی میز ماشین به کمک اسلایدر
  - اهمیت نظافت اسلایدر و عدم نفوذ براده درون آن
    - معرفی کنترلر ماشین موجود
    - آشنایی با کنترل پنل NC (کنترلکننده عددی)
      - آشنایی با کنترل پنل ماشین
      - مرور کلیدهای کارشده در قسمت شبیهسازی
- دکمه ALARM CANCEL برای پاک کردن پیغام خطا و نیاز به ادامه اجرای برنامه
  - منو اصلی محیط کاری با کلید MENU FUNCTION

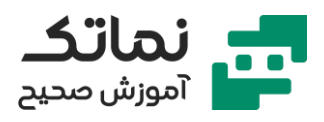

- تغییر حالتهای ALTERNATE با کلید SELECT
  - نمایش محیط کاری ماشین با کلید MACHINE
- نمایش محیط برنامهنویسی با کلید PROGRAM
- نمایش محیط اطلاعات ابزار و نقاط صفر با کلیدOFFSET
- مدیریت فایلهای برنامهنویسی با کلید PROGRAM MANGER
  - معرفی اجزای کنترل پنل ماشین
  - شستی توقف اضطراری (دکمه قرمز)
    - انواع حالات (MODE) ماشین
  - حرکت دستی محورها در حالت JOG
  - قرار دادن محورها در نقطه مرجع در حالت REF POINT
- اجرای موقت برنامه یا تست با حالت (MDA MANUAL DATA AUTOMATIC)
  - اجرای اتوماتیک برنامه با حالت AUTO
  - اجرای برنامه بهصورت خط به خط با حالت SINGLE BLOCK
- اجرای آزمایشی برنامه و مشاهده حرکت محورها روی کنترلر با کلید PROGRAM
  TEST (عدم اجرای برنامه روی ماشین)
  - روشن بودن چراغ بالای هر کلید در صورت فعال بودن آن
    - لزوم روشن بودن حالت ROV در برخی ماشینها
  - وجود دو پتانسیومتر تعیین سرعت پیشروی در برخی ماشینها
    - اعمال نظر روی کد G0 در صورت فعال بودن کلید ROV
      - توقف آپشنال با کلید M01
  - توقف اجرای برنامه در بلوک M0 در صورت فعال بودن کلیدM01
    - کلیدھایی برای تعریف وظایف مختلف توسط شرکت سازندہ
      - کلید چراغ ماشین
      - کلید فعالیت مایع خنککننده

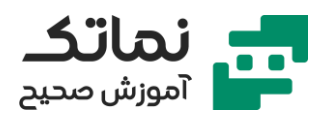

- کلید خاموش شدن خودکار ماشین
- کلیدھایی برای جابجایی ابزارھا (TOOL MAGAZINE)
  - کلیدهایی برای تخلیه براده در دو جهت
- توقف اجرای برنامه و حرکت محورها با کلید FEED HOLD
- خاموش و روشن کردن درایو موتور با کلیدهای SERVO ON/OFF
  - آزاد کردن درایو سروو موتور از محورها
  - کلیدهای مربوط به تعیین جهت و یا توقف گردش اسپیندل
    - شروع برنامه با کلید CYCLE START
      - توقف برنامه با كليد CYCLE STOP
      - اجرای برنامه از اول با کلید RESET
- اهمیت پتانسیومترهای سرعت اسپیندل و پیشروی محورها و نکات ایمنی استفاده از آنها
  - روال روشن کردن و آمادهسازی ماشین جهت انجام کار
  - رساندن برق سه فاز به ماشین برای روشن شدن با گذاشتن سوییچ روی ۱
- چک کردن عدم فعال بودن همه کلیدهای توقف اضطراری قبل از روشن کردن ماشین
  - بردن محورها به نقاط مرجع اولین کار پس از روشن شدن ماشین و کنترلر
    - لزوم روشن و فعال بودن درایو سروو موتور جهت رفرنس شدن محورها
  - مشاهده نقاط مرجع نسبت به صفر قطعه کار (WCS) یا صفر ماشین (MCS)
    - مشاهده چرخش پیچهای ساچمهای (BALL SCREW) محورهای X,Y
      - نحوه کار با هندویل
  - فعال بودن همزمان حالتهای JOG و HANDWHEEL برای شروع کار با هندویل
  - مقیاسهای مختلف جابجایی دقیق محورها با هندویل (۱ میکرون،۱۰ میکرون و ۱۰۰ میکرون)
    - غیرفعال کردن حالت هندویل پس از انجام کار

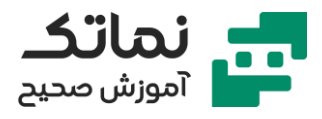

- نصب ابزار روی قطعه خام بلوکی
- گونیا کردن سطوح قطعه (قرارگیری به موازات محورها) با برش ساده ۴ وجه
  - قابلیتهای کلید TSM
  - تعویض و فراخوانی ابزار
  - فراخوانی و سرعت وجهت حرکت اسپیندل
    - کدهای متفرقه M
  - مماس کردن ابزار با وجوه قطعه و گونیا کردن به کمک دقت هندویل
    - نصب ابزار فرز انگشتی با قطر ۲۰ (شناساندن طول ابزار به CNC)
  - شناسایی همزمان طول ابزار و نقطه صفر محور Z با مماس کردن ابزار
    - چک کردن اندازهگیری صحیح ابزار با فعال کردن کلید MDA (MDI)
- روند محاسبات و شناخت نقاط صفر قطعه کار روی محورهای X,Y درWORKOFFSET
  با کد G54
  - چک کردن شناخت نقطه صفر روی کد G54
  - قرارگیری صحیح مرکز ابزار روی صفر قطعه کار
  - 2حالت ایجاد برنامه جدید (فایل یا برنامه اصلی)
    - نوشتن برنامه کف تراشی
    - انتخاب برنامه فرز (MILL) از منوی افقی
  - انتخاب سیکل کف تراشی (FACE MILLING) از منوی عمودی
  - تعیین مقادیر پارامترهای سیکل کف تراشی (مشابه مقادیر تمرین شبیهسازی)
    - تعیین مقادیر مبنای شروع روی محورها (PA & PO)
    - صفر بودن SDA (زاویه شروع نسبت به محور X) به علت گونیا کردن قطعه
      - اندازهگیری زاویه شروع (SDA) در قطعات بزرگ (عدم نیاز به گونیا کردن)
        - انجام برنامه بالاتر از سطح قطعه کار برای اطمینان از درستی برنامه
          - انتقال نقطه صفر با دستور TRANS (تغییر Z)

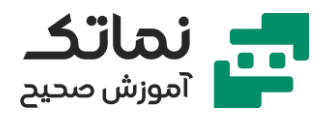

- مرتب کردن بلوکهای برنامه با دکمه RENUMBER
- اجرای برنامه روی حالت خودکار با فعال بودن دکمههای AUTO و SINGLE BLOCK
  - اجرای برنامه روی سطح اصلی پس از اطمینان از صحیح بودن
  - اهمیت میزان پارامتر (STEP OVER) در کیفیت سطح نهایی
    - ادامه کارگاه عملی CNC
    - نحوه بازنویسی اسم برنامه (RENAME) از منوی عمودی برنامه
      - برنامه حفره تراشى با فرز
      - تعیین مقادیر پارامترهای برنامه حفره تراشی دایرهای
- CDIR چپگرد یا راستگرد بودن و موافق یا مخالف جهت برداشتن بار جهت برش (۲ معادل G2 و ۳ معادل G3)
  - • بودن CDIR بار موافق
  - ۱ بودن CDIR بار مخالف
- تعریف نوع عملیات (خشن تراشی یا پرداخت) و نحوه حرکت ابزار (G0,G1,HELIX) در پارامتر VARI
  - MIDA میزان STEP OVER (اشتراک پاس قبلی و بعدی) (در این ابزار ۱۲ معادل ۶۰٪ قطر فرز)
    - فراخوانی زیر برنامههای کف تراشی و حفره تراشی در برنامه اصلی
      - انواع ابزارهای فرز برای کاربرد در حفره تراشی
      - نفوذ برخی از فرزها مانند مته و امکان استفاده از کدG1
        - انتخاب نوع عملیات (VARI) وابسته به هندسه ابزار
          - تست برنامه بالاتر از سطح قطعه با کد TRANS
            - مشاهده اندازه پارامتر SDIS روی ماشین
    - خروج از حالت SINGLE BLOCK پس از اطمینان از انجام درست عملیات

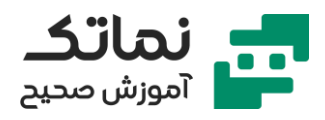

- بازگشت به حالت SINGLE BLOCK و توقف برنامه جهت نظافت ابزار و خارج کردن برادهها
  - تعریف زیر برنامه جدید برای حفره تراشی با اندازه متفاوت
  - نحوه انتخاب و کپی بخشی از برنامه و وارد کردن در برنامه دیگر
  - تعیین مقادیر پارامترهای برنامه حفره تراشی دایرهای (مشابه حفره قبلی)
    - اجرای برنامه حفره تراشی روی حالت اتوماتیک
    - تعویض ابزار و استفاده از فرز انگشتی قطر ۸ جهت پرداختکاری
      - تعریف ابزار جدید در برنامه
    - مماس کردن ابزار بر سطح قطعه کار با گزینه T.S.M در حالت JOG
      - دقت بیشتر در مماس کردن ابزار به روی سطح به کمک هندویل
  - ثبت اندازه طول و شعاع اندازهگیری شده ابزار در سطح صفر قطعه کار درون لیست ابزارها
    - ایجاد زیر برنامه جدید برای پرداختکاری با ابزار جدید (فرز انگشتی)
    - کپی برنامه مشابه خشن تراشی حفرهها و انجام اصلاحات لازم پرداختکاری
      - تعیین مقادیر پارامترهای برنامه پرداختکاری
      - تغییر پارامتر عمق نفوذ هر مرحله پرداختکاری (MID)
      - تست برنامه پرداختکاری بالاتر از سطح قطعه با کد TRANS
        - انجام تنظیمات نهایی شناخت ابزار جدید در کنترلر
    - انجام برنامه پرداختکاری بالاتر از سطح قطعه جهت اطمینان از درستی برنامه
      - مشاهده اجرای برنامه پرداختکاری حفره اول
      - ایجاد زیر برنامه جدید برای پرداختکاری فرز انگشتی در حفره دوم
        - تعیین مقادیر پارامترهای برنامه پرداختکاری حفره دوم
        - عدم اجرای برنامههای خطوط قبلی با ; (در صورت نیاز)
          - اجرایی کردن برنامه با کمک دکمه EXECUTE

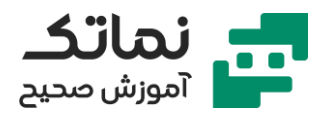

- مشاهده اجرای اتوماتیک برنامه پرداختکاری حفره دوم در کف عمق آن
- ایجاد یک حلقه در زیر برنامه جدید با برچسبگذاری و تکرار آن با دستورREPEAT
  - مشاهده G CODE های فعال حین اجرای برنامه با دکمه G FUNCTION
    - مشاهده سرعت محورها حین اجرای برنامه با دکمه AXIS FEEDRATE
      - مشاهده اجرای برنامه ایجاد شیار با تکرار حلقه
      - تعویض ابزار و بستن مته روی ماشین جهت سوراخکاری
  - سوراخکاری چندمرحلهای با سیکلهای سوراخکاری (DEEP HOLE DRILLING)
    - تعریف ابزار جدید در OFFSET محیط کاری ماشین (TOOL LIST)
      - تعیین ابعاد هندسی DRILLING TOOL
- مماس کردن ابزار بر سطح قطعه کار با گزینه T.S.M در حالت JOG و اندازهگیری ابعاد ابزار جدید با MEASURE TOOL
  - چک کردن نام ابزار قبل از اندازهگیری (جهت عدم تداخل اطلاعات ابزارها)
  - شناخت طول دقیق مته پس از مماس شدن بر سطح قطعه کار با SET LENGTH
  - اهمیت صفحه مرجع (RP) در هنگام اجرای سیکل سوراخکاری در کف عمق حفرهها
    - فراخوانی پایدار زیر برنامه سیکل سوراخکاری با کد MCALL
    - تعیین مقادیر پارامترهای برنامه سوراخکاری با دکمه DEEP HOLEDRILLING
  - تعریف پارامتر SDIS بدون علامت (حتی در صورت عمیق بودن کار و داشتن علامت منفی)
    - DTB میزان مکث در هر مرحله
    - امکان حالت تخلیه براده یا شکستن براده در پارامتر 0 یا 1 (VARI)
      - AXN تعیین محور نفوذ ابزار
  - جایگزینی مقادیر استاندارد نسبت به سایر مقادیر تعریف شده خود سیستم کنترلر در صورت خالی گذاشتن و عدم تعیین هر پارامتر
    - استفاده از برنامه آماده CYCLE83

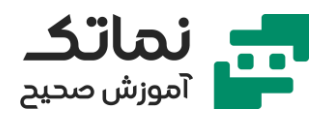

- تعیین موقعیت و مختصات اجرای برنامه در بلوکهای بعدی CYCLE83 MCALL
  - تعیین پارامترهای الگوی دایرهای با دکمه HOLE CIRCLE
  - تعیین مقادیر پارامترهای برنامه آماده CYCLE83 برای حفره دوم
  - مشاهده تفاوت حالات تخلیه براده و شکستن براده در دو حفره

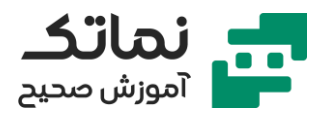

# فصل دوازدهم

- برنامەنويسى سيكلھاى تراشكارى
- تحویل کانتور نهایی در برنامهنویسی تراشکاری (هم زیمنس هم فانوک)
- احتمال وجود المانهای مختلف مانند پخ، فیلت، کمان و... در کانتور نهایی
  - زوایای تنظیم ابزار خشن کاری (ROUGHING)
    - PCLNL کد استاندارد ابزار خشن کاری
  - زوایای تنظیم ابزار پرداختکاری (FINISHING)
    - SVJBL کد استاندارد ابزار پرداختکاری
    - اهمیت زاویه ابزار بر ای نفوذ به داخل قطعه
  - اهمیت تنظیم اندازه زاویه با اندازه شیب قطعه نهایی
  - انتخاب بالاترین ارتفاع برای اتمام کانتور در سیکلهای تراشکاری
    - امکان انتخاب حرکت ابزار به شکل طولی یا عرضی
- حرکات تکراری ابزار تراشکاری روی کانتورهای قطعات خاص (ریختهگری با فورجشده)
  با کمک دستور OFFN
  - برنامه آماده تراشکاری در CYCLE95
- عدم نیاز به کدهای جبران شعاع ابزار (G41/42) در زیر برنامههای پارامتری تراشکاری
  - تعريف جهت زاويه نسبت جهت مثبت محور X ها
  - اجرای سیکل تراشکاری روی نرمافزار SINUTRAIN
  - مشاهده محیطهای کاری اصلی نرمافزار با دکمه F10
  - ایجاد یک پوشه و فایل برنامهنویسی اصلی در بخش برنامهنویسی PROGRAM
    - انتخاب صفحه کاری G18 برای تراشکاری در ابتدای برنامه اصلی
    - اهمیت تعویض ابزار در فاصلهای مناسب جهت جلوگیری از خطاهای رایج
    - تعریف نقطه تعویض ابزار (به کمک ابزار گیر) نسبت به نقطه صفر ماشین

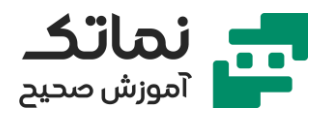

- تعريف اطلاعات ابزار با ماژول TOOL COMPENSTION در محيط PARAMETR
  - انواع ابزارهای تراشکاری در سری ۵۰۰ ابزارها
    - ابزار خشن تراشى
    - ابزار پرداختکاری
      - ابزار شیارزنی
    - ابزار پیچ بری (رزوه زنی)
      - ابزار برش
      - ابزارهای فرم دار
      - ابزارهای اندازهگیری
    - تعیین پارامترهای ابزار خشن تراشی
  - تعیین جهت گیری نوک ابزار (ORIENTION) در گزینه EDGE POS
  - تعیین ابعاد طول و عرض ابزار (X,Z) با مماس کردن آن بر روی قطعه
    - نکات سایش ابزار به مرور زمان و مقایسه آن با تلورانس مجاز
      - تعیین مقدار شعاع نوک ابزار
- اهمیت تعیین صحیح مسیر زاویه ابزار (CLEAR ANGLE) جهت مقایسه با زاویه سطح شیبدار قطعه نهایی
  - تعیین پارامترهای ابزار پرداختکاری
    - LIMS حداکثر سرعت اسپیندل
  - اهمیت قرارگیری ابزار تراش در موقعیت مناسب قبل از ورود به CYCLE95
- مشاهده سیکلهای اصلی تراشکاری در منوی عمودی با انتخاب TURNING از منوی
  افقی
  - پیشانی تراشی مقدمه هرکدام از سیکلهای تراشکاری
    - معرفی پارامترهای CYCLE 95
  - NPP نام زیر برنامهای که کانتور (مسیر عملیات را مشخص میکند)

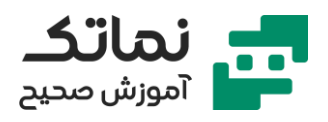

- شناخت NPP بهعنوان یک متغیر رشتهای (STRING USER DEFINED)
  - تفاوت عملیات مختلف (خشن کاری، پرداختکاری و عملیات کامل)
    - کیفیت پایین نوع عملیات COMPELETE با یک ابزار
    - تعیین مسیر حرکت ابزار در طول قطعه با انتخاب LONG
- تعیین مسیر حرکت ابزار تراش روی قطر قطعه با انتخاب FACE (پیشانی تراشی)
  - اهمیت یکنواختی (رفتوبرگشت کمتر ابزار) مسیر حرکت ابزار در انتخاب LONG/FACE
    - OUTSIDE روتراشی
    - INSIDE داخل تراشی
    - یکنواختی و عدم پلهای شدن قطعه با انتخاب WITH ROUNDING
      - MID حداکثر عمق نفوذ در هر مرحله
  - اهمیت چک کردن نفوذ قطری یا شعاعی در ماشینهای مختلف توسط اپراتور
    - FAL بار باقیمانده جهت پرداختکاری روی محورهای X، Z
      - FF سرعت پیشروی
    - پارامترهای DT, DAM, VRT جهت شکستن برادهها و کیفیت براده (مناسب شفتهایی با طول بلند)
      - مشاهده پارامترهای در برنامه اصلی
      - مشاهده نوع عملیات در برنامه اصلی به صورت عدد (VARI)
        - جدول ضابطه تعیین VARI در عملیات مختلف
        - تعیین ابعاد قطعه خام استوانهای قبل از اجرای شبیهسازی
- مشاهده میزان دقیق عمق نفوذ در هر مرحله در شبیهسازی به کمکSINGLE BLOCK
  - اصلاح پارامتر میزان نفوذ شعاعی (MID)
  - اهمیت ساپورت کردن از طول قطعه به کمک مرغک در پیشانی تراشی
    - برگشت ابزار تراش به نقطه شروع پس از پایان عملیات

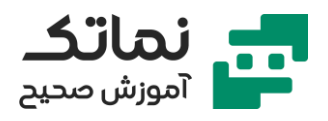

- کپی کردن بلوکهای برنامه مشابه (مختصات مشابه) جهت مرحله پرداختکاری
  - تعیین مقادیر پارامترهای پرداختکاری
- سخت بودن اصلاح برنامه در نرمافزارهای CAM برخلاف شبیهساز SINUTRAIN
  - ایجاد برنامه کانتور داخل تراشی با کمک CYCLE95
- تعریف ابزار جدید از سری ۵۰۰ خشن کاری (سری پرداختکاری) برای عملیات داخل تراشی
  - اهمیت تعیین موقعیت لبه برش در ابزار داخل تراشی
    - تعیین ابعاد ابزار داخل تراشی
  - منفی بودن محور اول (LENGTH1) ابزار داخل تراشی در اکثر مواقع
    - مثبت بودن سایش ابزار در محور اول (LENGTH1)
- اهمیت نقطه شروع برنامه داخل تراشی (تناسب قطر سوراخ و ابعاد ابزار داخل تراشی)
  - تعیین مقادیر پارامترهای عملیات COMPELETE برای داخل تراشی (خشن کاری و یرداخت همزمان)
    - عمق نفوذ بار (MID) کمتر به دلیل ظریف بودن داخل تراشی
      - مشاهده روند تعویض ابزار در حین اجرای شبیهسازی
    - آشنایی با برنامه پرکاربرد پیچ بری رزوه زنی (THREADING)
      - انجام عملیات تراشکاری پیشنیاز عملیات پیچ بری
        - تعیین مقادیر پارامترهای عملیات خشن کاری
      - مشاهده اشتباه بودن زاویه ابزار در شبیهسازی و اصلاح آن
    - تعریف ابزار جدید از سری ۵۰۰ برای رزوه زنی (540 THREADING TOOL)
      - تعیین موقعیت و جهتگیری ابزار رزوه زنی
- ثابت بودن دور اسپیندل برای رزوه زنی با کد G95 (عدم تغییر دور اسپیندل با تغییرات قطر)

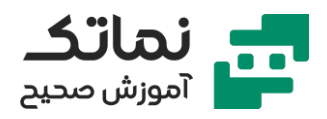

- انتخاب برنامه رزوه زنی THREAD CUTTING (CYCLE 97) از منوی عمودی پس از انتخاب TURNING از منوی افقی
  - تعیین مقادیر پارامترهای برنامه رزوه زنی
    - MPIT تعریف سایز رزوه در پیچ متریک
  - PIT تعیین خودکار گام رزوه پس از تعیین سایز رزوه
- انتخاب دلخواه گام رزوه در صورت خالی گذاشتن جداول استاندارد (TABLE NONE)
  - SPL نقطه شروع پیچ بری
  - FPL نقطه پایان پیچ بری
  - اهمیت هماهنگی بین پیشروی و چرخش اسپیندل در قلاویزکاری و پیچ بری
    - کمک انکودر زاویه سنج به هماهنگی گامها و رزوهها در پیچ بری
      - چند مرحله بودن عملیات پیچ بری
    - APP فاصله اضافه شده به مسیر ابتدایی پیچ بری جهت هماهنگی رزوه ها
    - ROP فاصله اضافه شده به مسیر انتهایی پیچ بری جهت هماهنگی رزوهها
      - وابستگی مقادیر ROP, APP به دور اسپیندل، شتاب محورها و گام
  - وابستگی اکثر پارامترهای برنامه پیچ بری به جهت چرخش رزوهها (M3/M4)
  - TDEP عمق رزوه وابسته به گام رزوه (استخراج مقدار دقیق عمق رزوه از جداول استاندارد)
    - FAL بار باقیمانده جهت پرداختکاری (متفاوت بار باقیمانده در تراشکاری)
      - IANG زاویه نفوذ ابزار
      - رابطه به دست آوردن زاویه نفوذ در کنترلر زیمنس
        - NSP نقطه شروع پیچ بری به لحاظ زاویه ی
      - NRC تعداد پاسهای براده برداری (وابسته به اطلاعات ابزار)
  - NID پاسهای غیر برشی در انتهای عملیات پیچ بری (جهت صافکاری و تمیزکاری)
    - انتخاب پارامتر داخلی یا خارجی بودن رزوه (پیچ یا مهره)

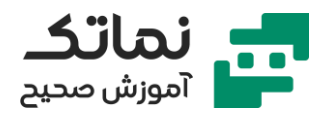

- تعیین ثابت یا کاهشی بودن عمق نفوذ
- تفاوت گام واقعی و گام ظاهری (LEAD & PITCH)
  - NUMT تعیین یک یا چند راهه بودن رزوهها
- VRT میزان فاصله گرفتن ابزار از عمق رزوه (کف سوراخ در مهرهها) پس از انجام هر پاس
  - مشاهده شبیهسازی عملیات پیچ بری
  - مشاهده تفاوت نفوذ شعاعی و جانبی در پیچ بری با تغییرات IANG
    - برنامه سیکل شیارزنی (GROOVING)
  - انتخاب سیکل شیارزنی (GROOVE) از منوی عمودی پس از انتخاب TURNING از منوی افقی (CYCLE93)
    - تعریف ابزار جدید برای شیارزنی از سری ۵۰۰ (S20 RECESSING TOOL)
      - تفاوت موقعیت جهت دو لبه برشی ابزار شیارزنی
      - امکان تعیین دو جهت برای ابزار شیارزنی با گزینه OK+NEW EDGE
    - تعریف یک ابزار در برنامه اصلی و انتخاب خودکار ابزار با جهت برشی متفاوت در اجرای برنامه
      - تعیین مقادیر پارامترهای سیکل شیارزنی
      - SPD قطر استوانهای که باید شیاردار شود
      - SPL نقطه شروع شیارزنی (متناسب با لبه انتخابی چپ یا راست)
        - WIDG عرض شیاری که باید ماشینکاری شود
          - DIAG عمق شیار (نسبت به لبه SPL)
          - STA1 زاویه شیب مخروط سطح جانبی
        - ANG (2 & 1) زاویه لبههای عمقی و سطحی
      - CO & RO (پخ یا فیلت)
        CO & RO (پخ یا فیلت)
        - RI & Cl
          I & 2) RI & Cl

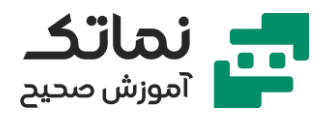

- 2 FAL 2 & 1 بار باقیمانده جهت پرداختکاری
- اختلاف کنترلر های جدید و قدیمی زیمنس در نحوه تعریف ابعاد پخ شیار (وتر یا ساق)
- انتخاب نوع عملیات و نقطه شروع شیارزنی طبق ضابطه کاتالوگ زیمنس (VARI)
  - اجرای شبیهسازی شیارزنی
  - اصلاحات پارامترهای سیکل شیارزنی جهت مشاهده بهتر انجام عملیات
    - برنامەنويسى سيكلھاى كنترلر فانوک
    - اهمیت توانایی سیکلهای کنترلرهای مختلف در قطعهسازی
- عدم نیاز به نرمافزارهای CAD/CAM در قطعهسازی باوجود سیکلهای برنامهنویسی
  - مختصر و مفید بودن سیکلهای سوراخکاری عمیق در کنترلر FANUC
    - G73/G83 کدهای اصلی سوراخکاری عمیق در فانوک
      - اهمیت قرارگیری ابزار با فاصله از سطح قطعه کار
    - تعریف مختصات مطلق مرکز سوراخ با X, Y در کد G73
    - تعریف مختصات مطلق انتهای سوراخ با Z در کد G73
      - تعریف فاصله مطلق سطح ایمن با R در کد G73
    - تفاوت کدهای G73 و G83 در تعریف عمق نفوذ در هر مرحله (Q)
      - براده شکنی Q در کد G73 (سوراخکاری عمیق سریع)
        - تخلیه براده Q در کد G83
        - استفاده از کد G98/G99 همزمان با G73/G83
      - تفاوت کدهای G98 و G99 در ارتفاع سطح بازگشت ابزار
        - پایداری (MODAL) دستورات همارز G73/83/82/84
        - لغو کردن دستورات پایدار با کد G80 (در انتهای برنامه)
          - حساسیت برخی از کنترلرهای فانوک به علامت اعشار
    - سیکل قلاویز کاری (RIGID TAPPING) در کنترلر فانوک (G84/74)

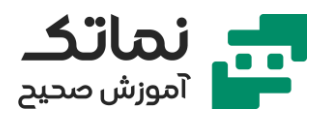

- G84 قلاویزکاری راستگرد
  - G74 قلاویزکاری چپگرد
- تعریف مختصات مطلق مرکز سوراخ قلاویزکاری X,Y در کد G74/G84
  - تعریف مختصات مطلق انتهای قلاویزکاری با Z در کد G74/84
    - P زمان مکث بر حسب میلیثانیه
      - F گام (پیشروی) قلاویز
- استفاده از کد M29 برای قلاویزکاری صلب در بلوک قبلی سیکل G74/84
  - وابستگی تعیین واحد گام F به G94/95
    - G94 گام بر حسب میلیمتر بر دقیقه
  - G95 گام بر حسب میلیمتر بر دور (اتمام بحث ۲۵:۳۲)
- تمرین شبیهسازی برنامهنویسی سیکلهای کنترلر فانوک در نرمافزار SSCNC
  - انتخاب ابزار از TOOL MANAGEMENT
  - تعیین جایگاه ابزارهای سوراخکاری و قلاویزکاری در TOOL MAGAZINE
    - تنظیمات تعریف قطعه کار خام و ابزار
- تعريف نقطه صفر (X,Y) قطعه كار با انتخاب ماژول (دكمه) OFFSET SETTING
  - هماهنگی و تنظیم نقطه صفر محور Z نسبت به ابزار
  - چک کردن برنامه در محیط ویرایش برنامه (EDIT PROGRAM)
    - اصلاح عمق سوراخکاری Z با کلید ALTER
    - پوشش گسترده انواع ماشینهای CNC با کنترلر فانوک
- پیام کنترلر مبنی بر تعیین دوباره مختصات مرجع در صورت استفاده از کلید توقف اضطراری (برخی مواقع)
  - تنظیم دوباره محورها طبق نقطه مرجع در حالت REF
    - مشاهده اجرای برنامه در حالت اتوماتیک
  - مشاهده تفاوت کدهای G99 و G98 در ارتفاع بازگشت ابزار درون شبیهساز

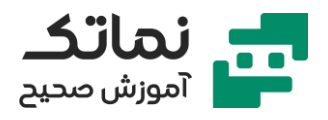

- سیکلهای تراشکاری در کنترلر فانوک
- تفاوت کدهای سیکل تراشکاری در سریهای مختلف کنترلر فانوک (سریهای A، B، A)
  - G71 کد سیکل تراشکاری کنترلر فانوک (سریهای A، B)
  - G70 کد سیکل پرداختکاری کنترلر فانوک (سریهای A، B)
    - G73 کد سیکل تراشکاری کنترلر فانوک (سری C)
    - G72 کد سیکل پرداختکاری کنترلر فانوک (سری C)
  - اهمیت فاصله نقطه شروع ابزار تراش از پیشانی و سطح قطعه کار قبل از شروع کار
    - ۴ حالت اصلی مسیر کانتور های تراشکاری
    - تعیین علامت پارامترهای U, W در سیکل G71 طبق ۴ حالت اصلی مسیر
      - روتراشی +U و +W (حرکت طولی از مرغک به سمت فک و سهنظام)
        - داخل تراشی U و + W
      - روتراشی +U و -W (حرکت طولی از فک و سهنظام به سمت مرغک)
      - داخل تراشی U و W (حرکت از فک و سهنظام به سمت مته مرغک)
        - الزام به تعریف سیکل تراشکاری با کد G71 در دو بلوک
  - تعریف حداکثر عمق نفوذ در هر محله با کد U در بلوک اول G71 (تعریف به صورت شعاعی)
  - R میزان برگشت و فاصله گیری ابزار از سطح قطعه کار در هر مرحله پیشروی (G71)
    - P شماره بلوک شروع کانتور طبق دستور G71
    - Q شماره بلوک پایان کانتور طبق دستور G71
- U میزان بار باقیمانده جهت پرداختکاری (تعریف قطری در برنامه و عملگر شعاعی در ماشین)
  - انجام عملیات پرداختکاری در کد G70 با تعریف نقاط P, Q
  - حل مثال نمونه برنامهنویسی سیکل تراشکاری در کنترلر فانوک
    - رفتن به نقطه مرجع برای تعویض ابزار با کد G28

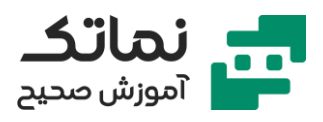

- استفاده از کد G50 برای تعیین حداکثر سرعت اسپیندل (معادل کد G92)
  - تعریف مسیر و کانتور خشن تراشی و پرداختکاری با برنامهنویسی
  - مشاهده جدول انواع G CODE های سریهای مختلف کنترلر فانوک
    - تعریف ابزارهای خشن تراشی و پرداختکاری در نرمافزار SSCNC
      - تعريف قطعه خام استوانهای
      - نشان دادن مسیر حرکت ابزار قبل از شروع عملیات شبیهسازی
  - اجرای برنامه با فعال بودن همزمان حالات AUTO و SINGLE BLOCK
    - مشاهده نمونه برنامه سیکلهای تراشکاری
    - برنامەنویسی سیکل پیچ تراشی (THREADING) در کنترلر فانوک
      - تعریف سیکل پیچ بری با کد G76 (در سری A فانوک)
        - دوخطه بودن کد G76
        - پارامترهای بلوک اول (P,Q,R) G76
        - تعریف یک عدد ۶ رقمی همراه با پارامتر P
          - عوامل مؤثر در ارقام P
          - تعداد پاسهای پرداخت
          - محل خروج ابزار رزوه زنی (شماره گام)
            - زاویه رأس رزوه
            - Q حداقل عمق نفوذ
            - R بار باقیمانده پرداختکاری
        - پارامترهای بلوک دوم G76 (P,Q,R,X,Z,F)
          - تفاوتهای X,Z با کنترلر زیمنس
          - وابستگی Z به عدد گام خروج ابزار
        - X نشاندهنده قطر داخلی رزوه (ونه تاج رزوه)
      - R اختلاف شعاع شروع و پایان (مخصوص پیچهای مخروطی)

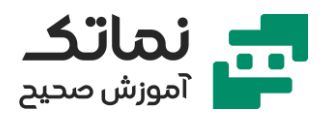

- P عمق رزوه (THREAD DEPTH)
  - Q عمق اولین مرحله
    - F گام رزوه
- استفاده از تکنیک تکرار برای ایجاد رزوههای دوراهه (چند راهه)
- رابطه به دست آوردن گام حقیقی از گام ظاهری (Pitch) و تعداد راهها
  - روش ایجاد رزوههای چند راهه
- تمرین شبیهسازی برنامهنویسی سیکل پیچ تراشی کنترلر فانوک در نرمافزار SSCNC
  - انجام عملیات تراشکاری پیشنیاز انجام پیچ بری
  - مشاهده مسیر و زاویه خروج ابزار پیچ بری قبل شروع شبیهسازی
  - تعیین چپگرد یا راستگرد بودن رزوه وابسته به جهت چرخش اسپیندل و شروع عملیات از سهنظام یا مرغک